## CSCI 250 Introduction to Computer Organisation Lecture 1: Beyond Integer Arithmetics III

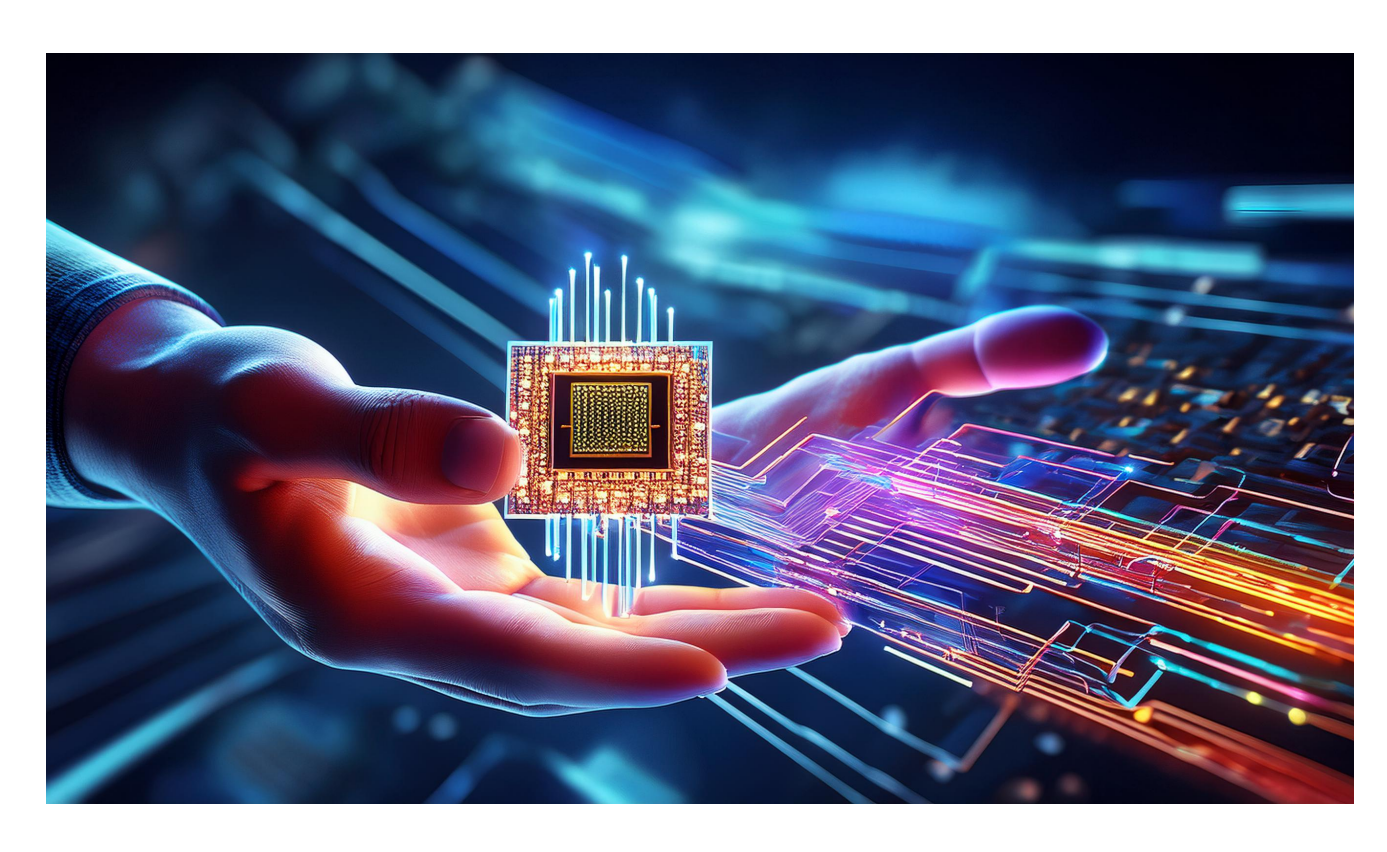

Jetic Gū 2024 Fall Semester (S3)

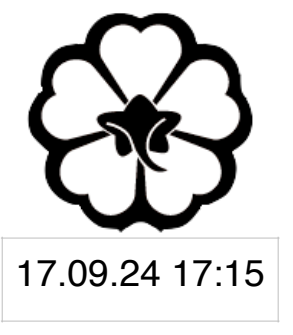

## Overview

- Focus: Course Introduction
- Architecture: Logical Circuits
- Textbook: LW Chapter 7
- Core Ideas:
  - 1. VHDL, Binary Adder
  - 2. Lab 1 Part 2: Adder-Subtractor

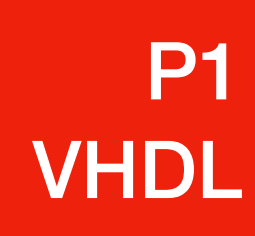

## VHSIC Hardware Description Language

## What is HDL

**P1 VHDL** 

- Programming Languages: e.g. Python, C, C++
  - Compiles/Interprets to machine code
  - Executed sequentially by a CPU
- Hardware Description Language: VHDL, Verilog
  - Describes hardware logic, how gates are connected
  - Loaded onto FPGA board, fully parallel (because it's a real circuit)

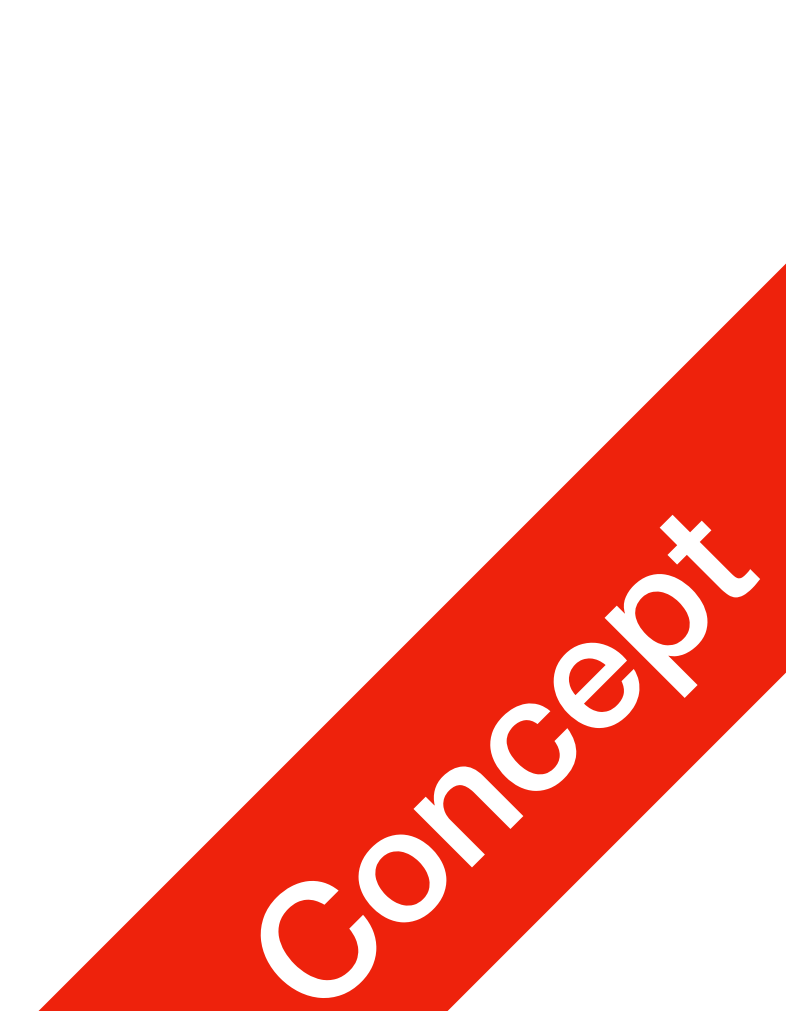

## HDL IDE Platforms

- AMD Xilinx
  - [Chipset] Spartan 6-: ISE Suite
  - [Chipset] Spartan 7+: Vivado
- Intel Altera FPGA: Quartus Prime
- This is the industry standard, not as easy to get into
- Future CSCI250? For now, we'll use LogicWorks

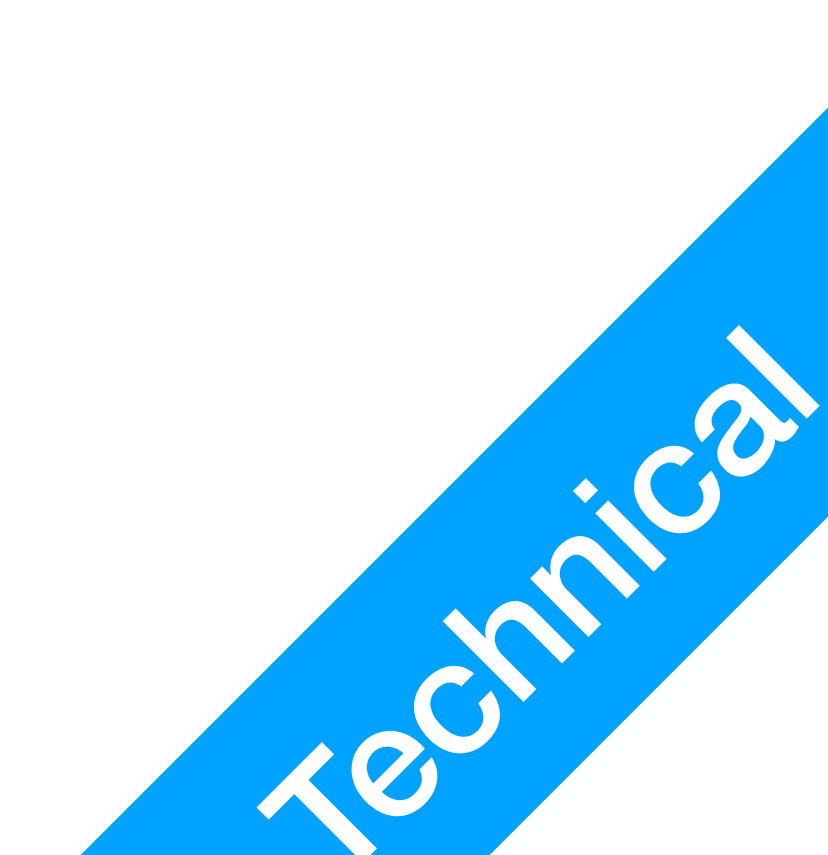

## Previous: Register Transfer Operations (VHDL Syntax)

|    | <b>P1</b> |
|----|-----------|
| VH | DL        |

|               | Operator | Example             |                    | Operator        | Example                             |
|---------------|----------|---------------------|--------------------|-----------------|-------------------------------------|
| Assignment    | <=       | ax <b>&lt;=</b> 12h | <b>Bitwise AND</b> | and             | ax <b>and</b> bx                    |
| Reg. Transfer | <=       | ax <b>&lt;=</b> bx  | <b>Bitwise OR</b>  | or              | ax <b>or</b> bx                     |
| Addition      | +        | ax + bx             | <b>Bitwise NOT</b> | not             | not ax                              |
| Subtraction   | _        | ax – bx             | <b>Bitwise XOR</b> | xor             | ax <b>xor</b> bx                    |
| Shift Left    | sll      | ax <b>sll</b> 2     | Vectors            | ax(3 down to 0) | ax(3 down to 0)                     |
| Shift Right   | srl      | ax <b>srl</b> 2     | Concatenate        | &               | ax(7 down to 4)<br>&ax(3 down to 0) |

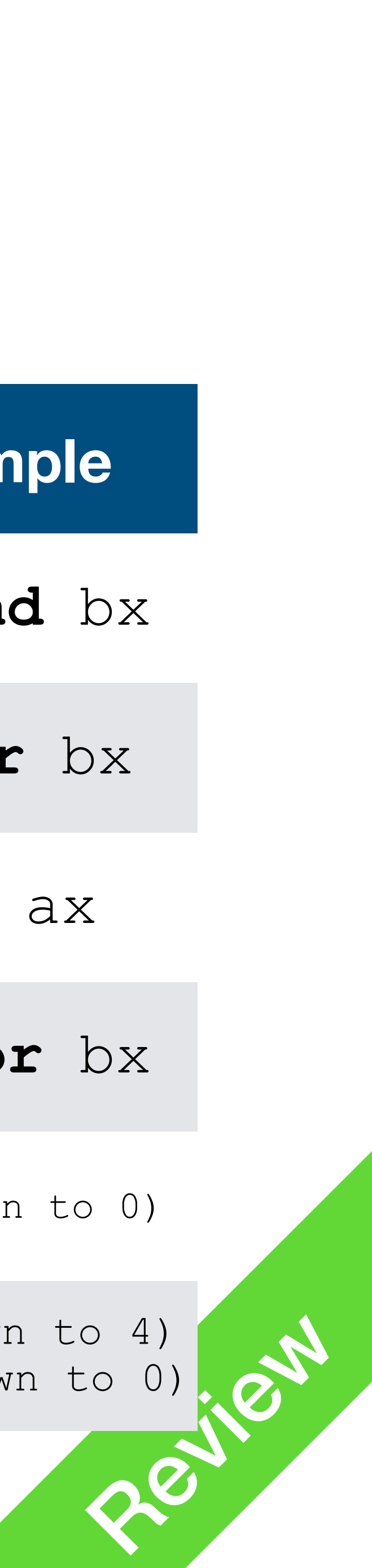

## Previous: 1-bit Half Adder

- Create a new component in VHDL called HalfAdder1
  - Input: X, Y
  - Output: S, C
  - **Don't use** AFTER

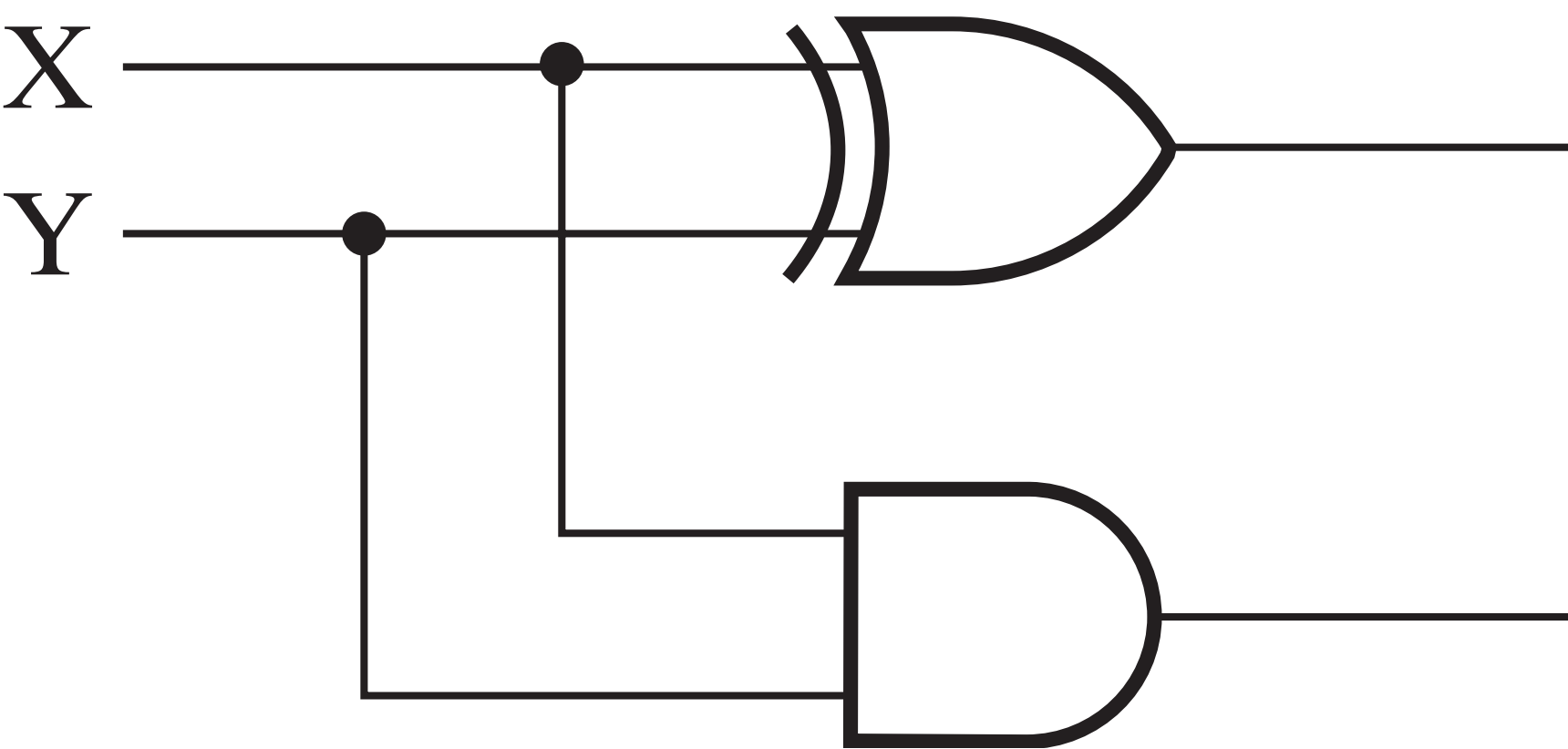

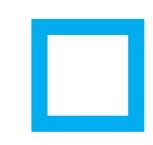

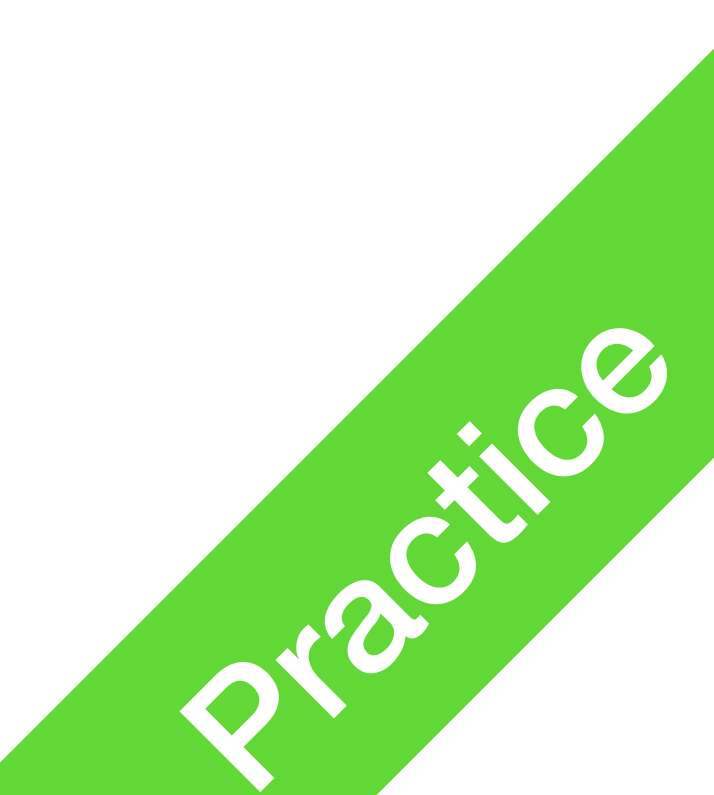

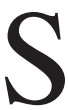

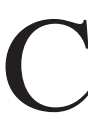

## Previous: 1-bit Half Adder

#### architecture arch1 of HalfAdder is

#### begin

 $S \ll X X OR Y;$ 

 $C \ll X AND Y;$ 

end arch1;

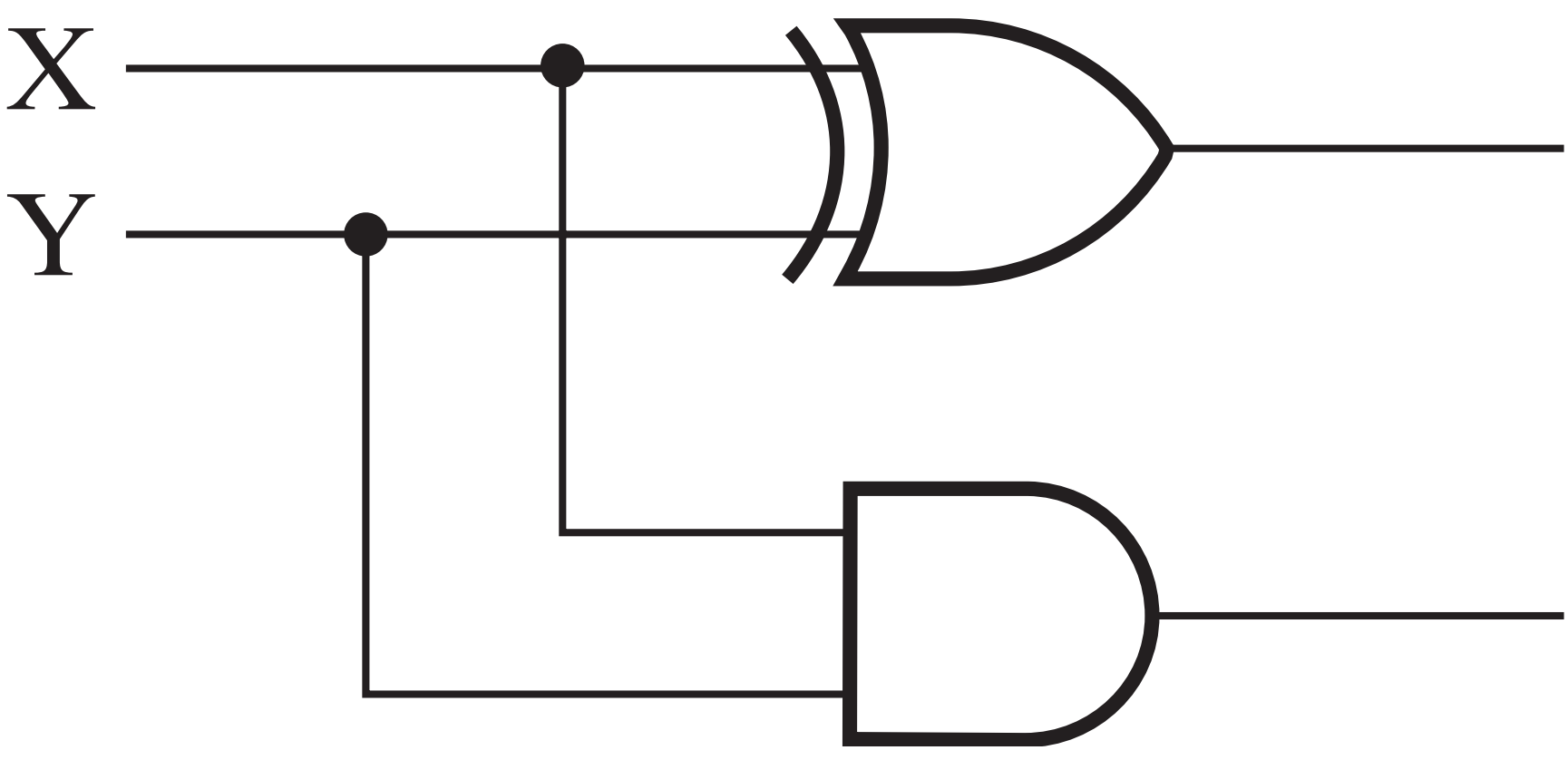

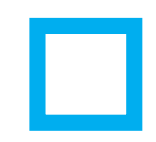

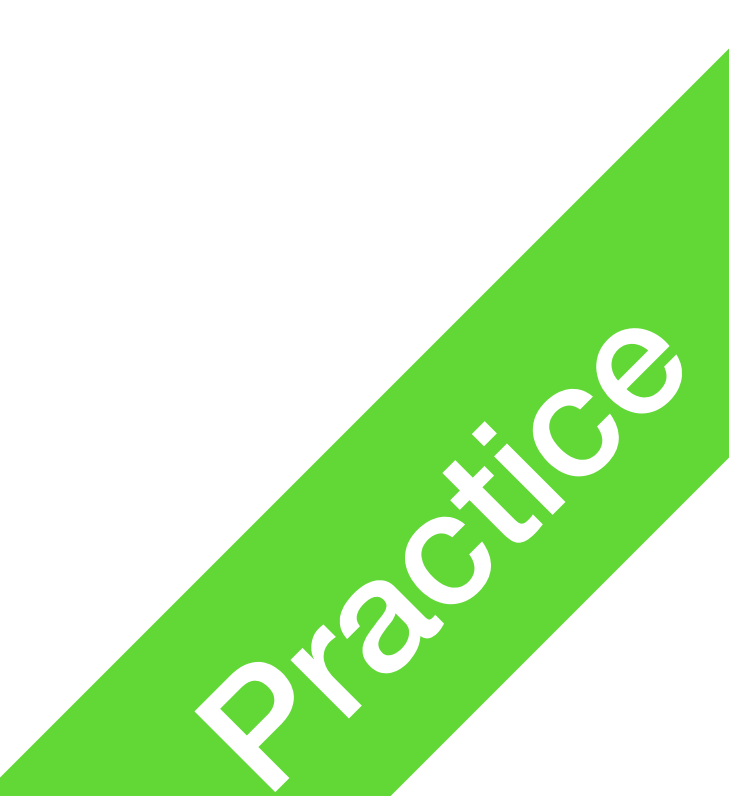

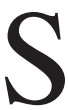

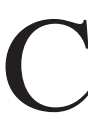

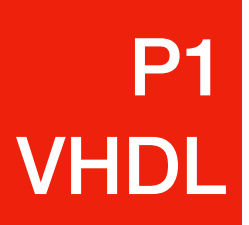

| • • •                                                                                                    | Welcome to LogicWorks                                                                                                    |                |
|----------------------------------------------------------------------------------------------------|----------------------------------------------------------------------------------------------------|----------------|
|                                                                                                    | Create a new, empty circuit<br>Create a new circuit diagram                                                                                                    | Create         |
|                                                                                                    | Open an Example File<br>Open one of the example files<br>provided with LogicWorks.                                                                                                    | Examples       |
| Open an Existing Design<br>Z:\Volumes\Schwarloads\Su<br>Z:\Volumes\Schwar6\lab3cs<br>Z:\Volumes\Schwar6\lab3cs<br>Z:\Volumes\Schwar6\lab3cs<br>Z:\Volumes\Schwa\lab3csci<br>Z:\Volumes\Schwa\lab3csci | ubmission3\Circuit2.cct<br>sci150mann\circuit7.cct<br>sci150mann\circuit6.cct<br>sci150mann\circuit4.cct<br>sci150mann\circuit2.cct<br>150mann\circuit1-2.cct<br>150mann\circuit1-1.cct | Open<br>Browse |
| Create a Simulation Model<br>Use the Model Wizard to defir<br>either VHDL or a circuit diagra                                                                                                    | ne a new simulation model using<br>am.                                                                                                    | Model Wizard   |
| -Continue with No Circuit Open-                                                                                                    |                                                                                                    | Cancel         |

#### 1. Select Model Wizard... from Welcome, or from File->New

|                                | New |        |
|--------------------------------|-----|--------|
| New                            |     | _ ОК   |
| Text Document<br>Device Symbol |     | Cancel |
| Model Wizard<br>VHDL           |     |        |
| ,                              |     |        |

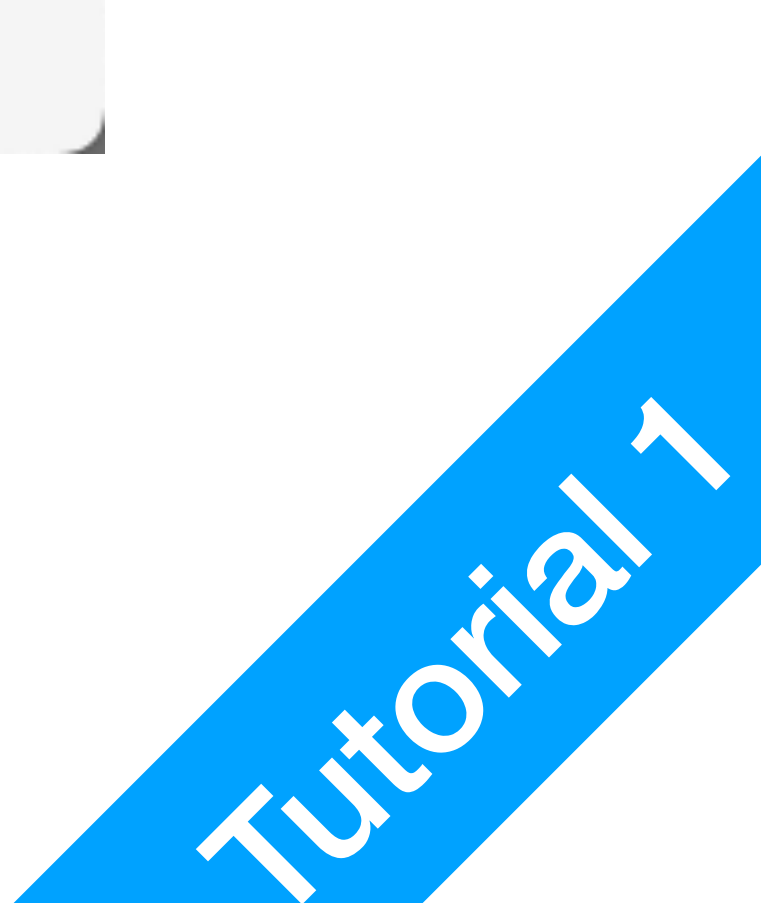

## 1 bit Bin

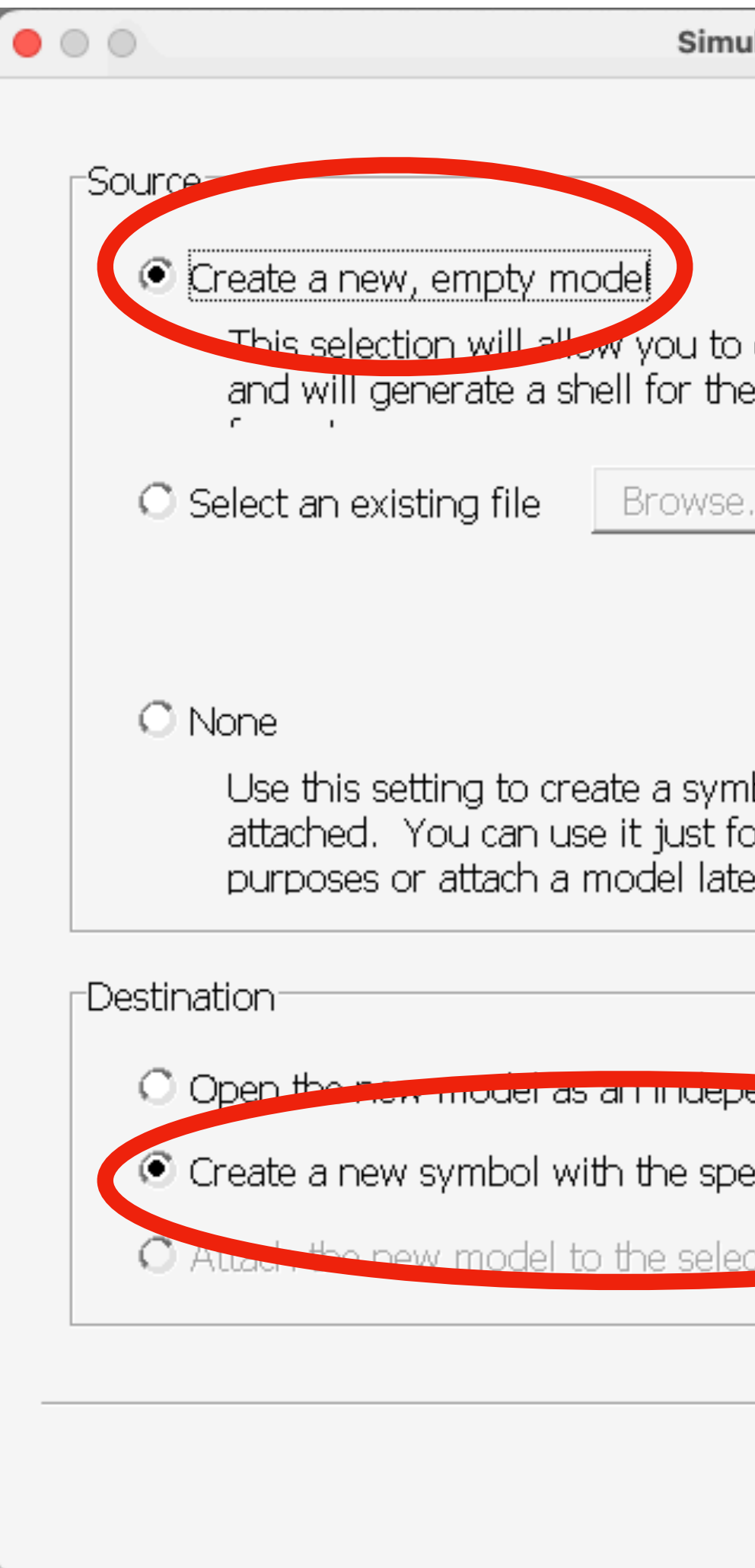

P1 VHDL

2. Select Create a new, empty model; Select Create a new symbol with the specified model attached; Select Next

| ary | Ad | lder |
|-----|----|------|
|-----|----|------|

| ulation Model Wizard          |        |
|-------------------------------|--------|
|                               |        |
|                               |        |
| o define the port interface   |        |
|                               |        |
| e                             |        |
|                               |        |
| nbol alone, with no model     |        |
| for schematic drawing<br>ter. |        |
|                               | ]      |
| Jendent design                |        |
| pecified model attached       |        |
| ected device annu0            |        |
|                               |        |
| < <u>B</u> ack <u>N</u> ext > | Cancel |
|                               |        |

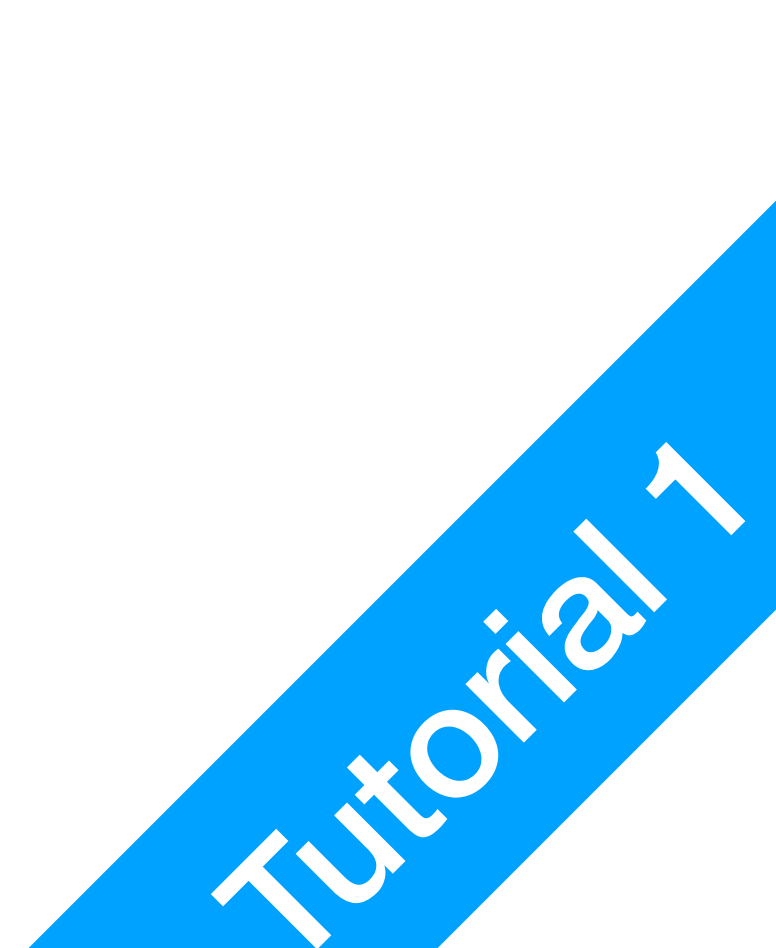

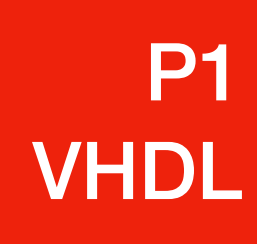

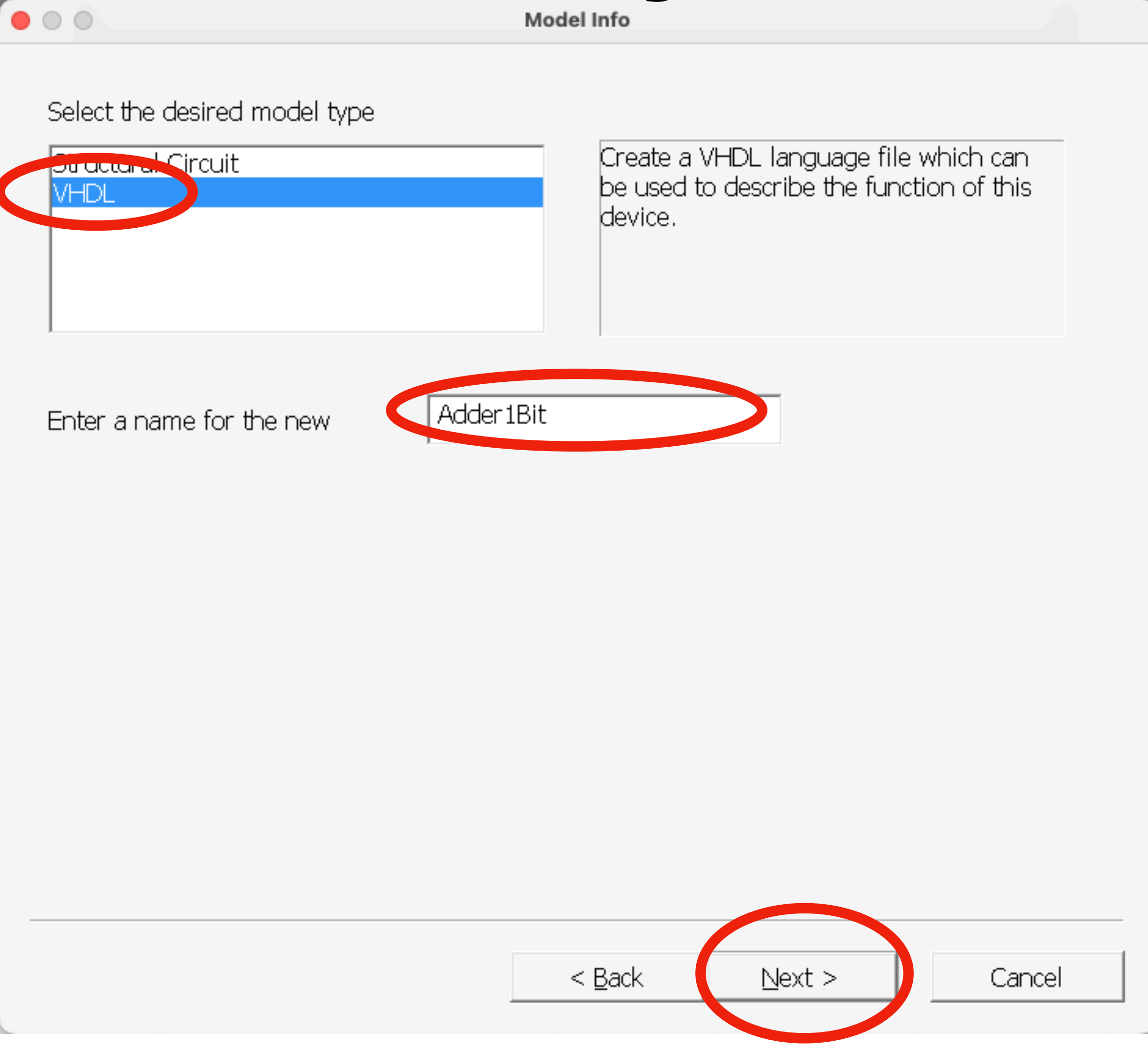

3. Select VHDL; Type in name Adder1Bit, the name cannot contain whitespace; Select Next

#### Model Info

|  | _ |  |
|--|---|--|
|  |   |  |
|  |   |  |
|  |   |  |
|  |   |  |
|  |   |  |
|  |   |  |
|  |   |  |
|  |   |  |
|  |   |  |
|  |   |  |
|  |   |  |
|  |   |  |

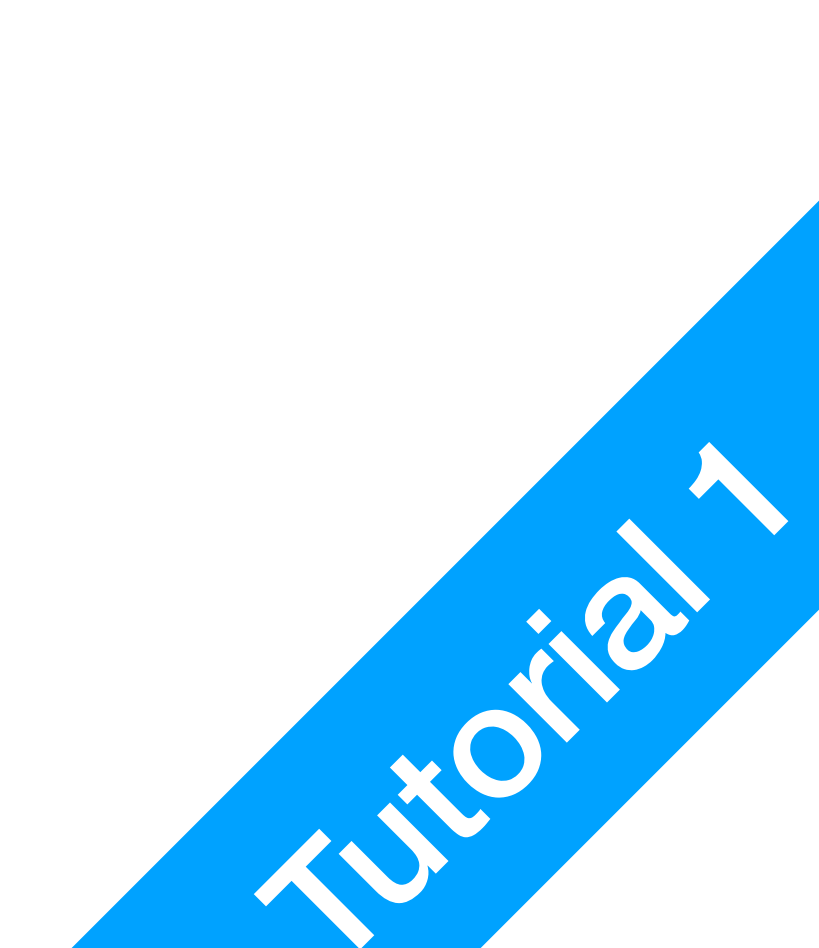

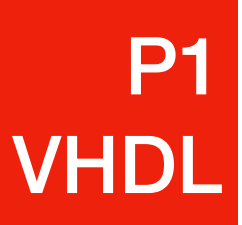

00

### **1 bit Binary Adder** Model Port Interface

Use the controls at right to add pins to the Function interface list. NOTE: If you are attaching this model to an axisting device symbol, the interface list must exactly match the pins on the symbol. 🔿 Input 🖲 Output F... Let R... Name Bidirectional Ζ In In |C In Name S Out Out ⊢Vector Left Bit Number Right Bit Number << Add Vector >> Remove Drag and drop to re-order items in the < <u>B</u>ack Next > Cancel

4. Use Function, Name, and << Add Single Bit to include XYZSC in the list of pins; Select Next

| N | lame | Func | Left | Right |
|---|------|------|------|-------|
|   | X    | In   |      |       |
|   | Y    | In   |      |       |
|   | Z    | In   |      |       |
|   | S    | Out  |      |       |
|   | С    | Out  |      |       |

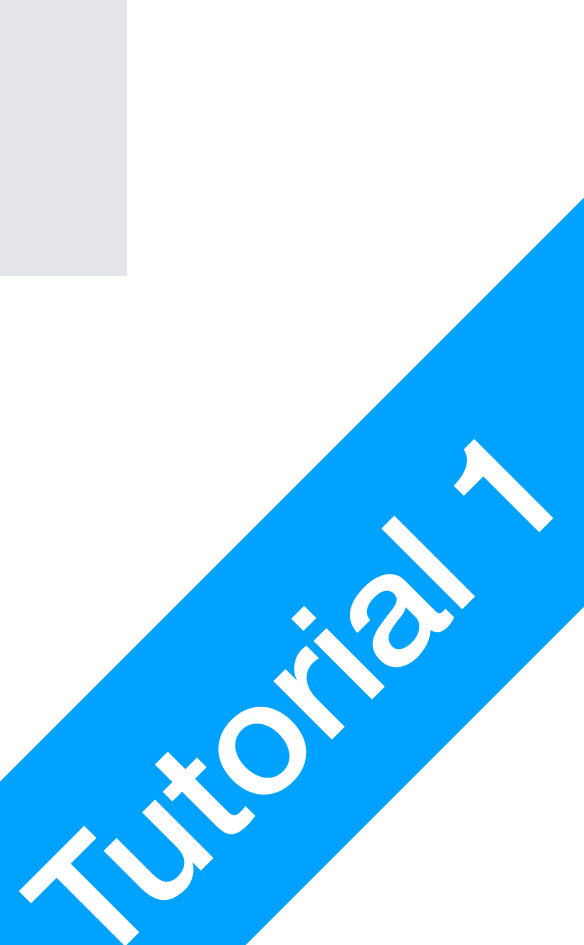

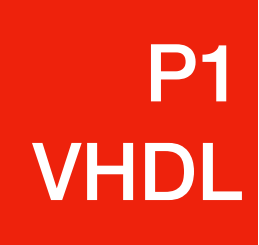

You can now specify where on the symbol you would like the pins to be placed. To move pins, just drag and drop between the boxes representing the left, top, right and bottom of the

| Left pins<br>Y<br>X<br>Z | Top pins<br>(left to           | Right pins                           |
|--------------------------|--------------------------------|--------------------------------------|
|                          |                                |                                      |
|                          | Bottom pins<br>(left to right) | Symbol Label<br>Adder 1Bit           |
|                          |                                | < <u>B</u> ack <u>N</u> ext > Cancel |

#### 5. Select Next

#### Pin Locations

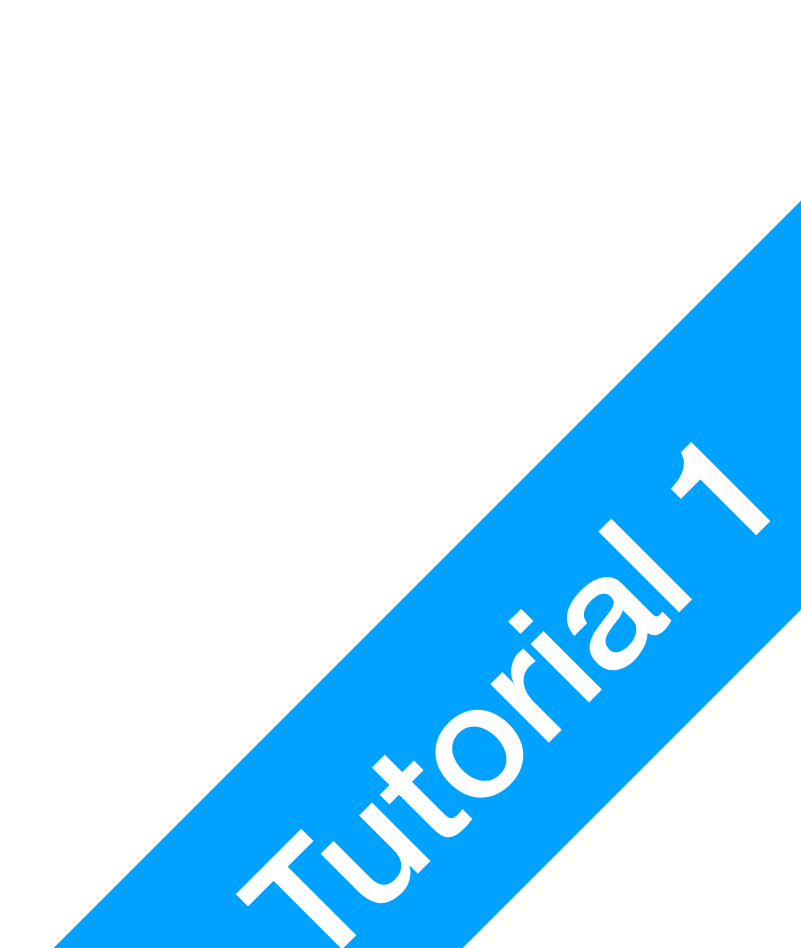

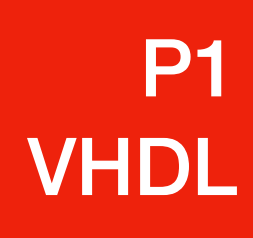

 $\Box$  Place the block immediately without saving it in a library. WARNING: If you cancel the place operation, you will have to start over.

Enter a name for the new part Adder1Bit

Select the existing library to save the block to or create a new one:

7400.clf Connectors.CLF SCI250.df Discretes.CLF Pseudo Devices.CLF Simulation Gates.clf Simulation IO.clf Simulation Logic.clf Spice.CLF VHDLPrims.clf

NOTE: Libraries marked as Read-Only are not shown in this list

Save Symbol

| Open Lib |
|----------|
| New Lib  |

| < <u>B</u> ack | Finish | Cancel |
|----------------|--------|--------|

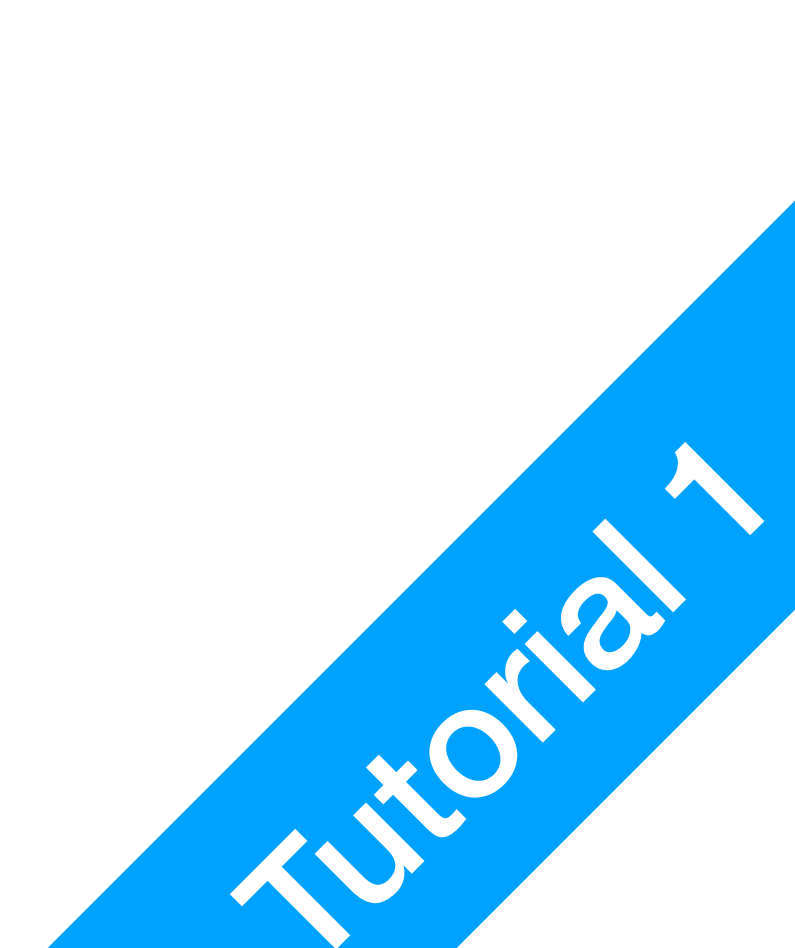

## **1 bit Binary Adder**

|                  |                        | Save As                           |              |
|------------------|------------------------|-----------------------------------|--------------|
| Save <u>i</u> n: | bogic Works            | A A A A A A A A A A A A A A A A A |              |
|                  | Lec 3                  |                                   |              |
| Desktop          | 🛅 Lec 5                |                                   |              |
|                  |                        |                                   |              |
| Documents        |                        |                                   |              |
| My Computer      |                        |                                   |              |
|                  |                        |                                   |              |
|                  |                        |                                   |              |
|                  | File <u>n</u> ame:     | Adder1Bit.dwv                     | <u>S</u> ave |
|                  | Files of <u>typ</u> e: | Text Files (*.*) ▼                | Cancel       |

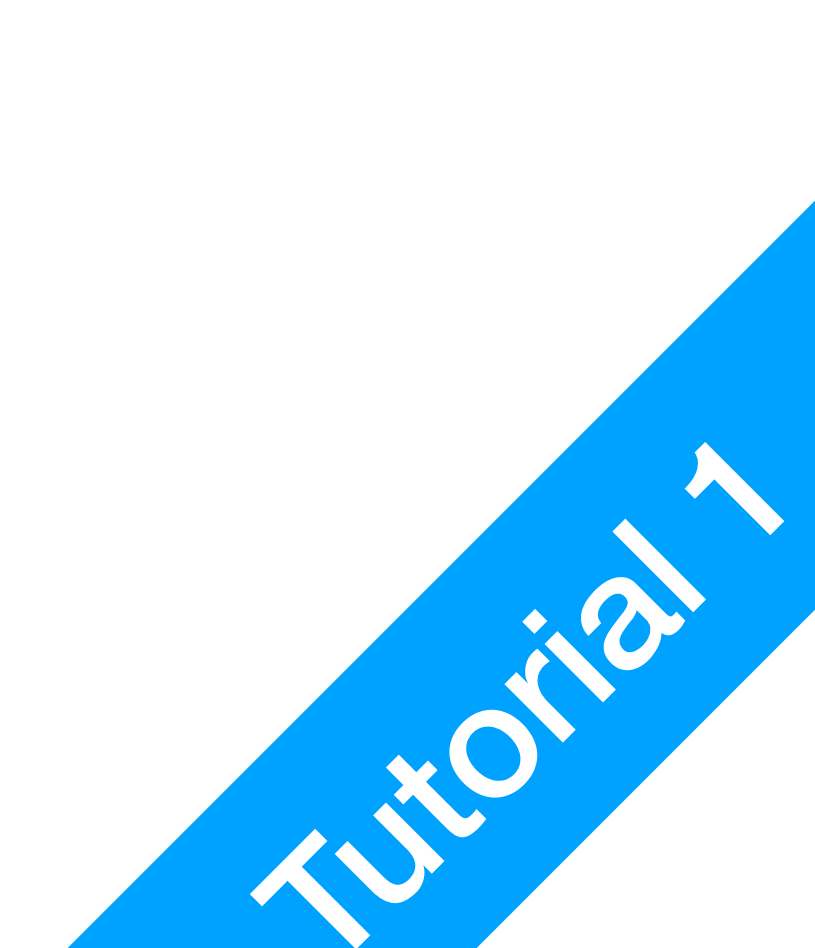

## **1 bit Binary Adder**

|                                                           | Logic |
|-----------------------------------------------------------|-------|
| Eile Edit View VHDL Window Help                           | 1     |
| □ ☞ ■ ●   ¾ № @ № ? ♀ ℚ ┡ ∖ A + +   ⊠ ♡ ⊡ □   非 ▲ ∘       |       |
| ĨĨĨĨĨĨĨĨĨĨĨĨĨĨĨĨĨĨĨĨĨĨĨĨĨĨĨĨĨĨĨĨĨĨĨĨĨ                     |       |
| <pre>library IEEE;<br/>use IEEE.std_logic_1164.all;</pre> |       |
| entity Adder1Bit is                                       |       |
| port(                                                     |       |
| Z : in std_logic;<br>X : in std_logic;                    |       |
| Y in std_logic;                                           |       |
| S : out std_logic;                                        |       |
| );                                                        |       |
| end Adder1Bit;                                            |       |
| architecture arch1 of Adder1Bit is                        |       |
| begin                                                     |       |
| Your VHDL code defining the model goes                    | her   |
| end arch1;                                                |       |
|                                                           |       |
|                                                           |       |
| <                                                         |       |
| Adder1Bit.dwv                                             |       |
|                                                           |       |
|                                                           |       |
|                                                           |       |
| Ready                                                     |       |

#### 8. This is what your VHDL code looks like

icWorks 5 - [Adder1Bit.dwv]

\_ 0 ×

| 0 ns |   |   |                                                                                                    |
|------|---|---|----------------------------------------------------------------------------------------------------|
|      |   |   |                                                                                                    |
|      |   |   | Adder1Bit                                                                                                    |
|      |   |   | Preview                                                                                                    |
| re   | > | > | Filter:<br>74_F539.a<br>74_F539.b<br>74_F588<br>74_H71<br>74_L71<br>74_L85<br>7-Seg Disp -<br>7-Seg Disp -<br>7-Seg Disp -<br>7-Seg Disp -<br>7-Seg Disp -<br>7-Seg Disp -<br>7-Seg Disp -<br>7-Seg Disp 1<br>7-Seg Disp 1<br>7-Seg D |
|      |   |   |                                                                                                    |
|      |   |   |                                                                                                    |
|      |   |   |                                                                                                    |
|      |   |   |                                                                                                    |

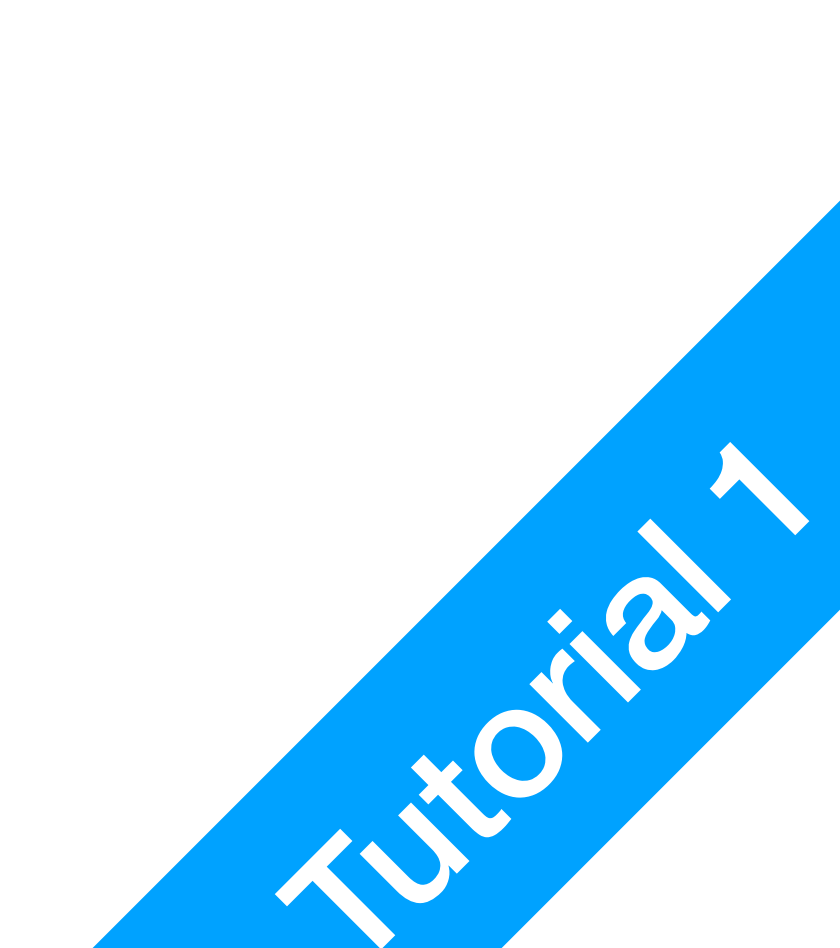

# **1 bit Binary Adder**

library IEEE; use IEEE.std\_logic\_1164.all;

```
entity Adder1Bit is
port(
    Z : in std_logic;
    X : in std_logic;
    Y : in std_logic;
    S : out std_logic;
    C : out std_logic
);
end Adder1Bit;
```

architecture arch1 of Adder1Bit is

begin

-- Your VHDL code defining the model goes here end arch1;

- In VHDL, every expressions should end with semi-colon unless otherwise required
- This is the library bit, just like #include <...> or import from
   C++/Python

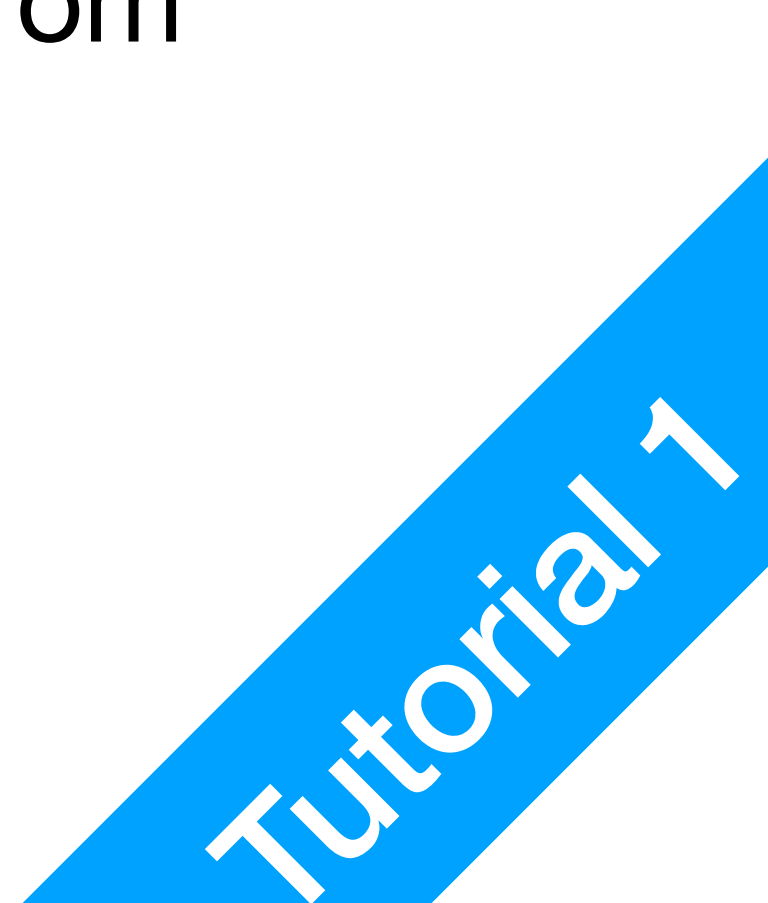

# **1 bit Binary Adder**

```
library IEEE;
use IEEE.std_logic_1164.all;
```

```
entity Adder1Bit is
port(
    Z : in std_logic;
    X : in std_logic;
    Y : in std_logic;
    S : out std_logic;
    C : out std_logic
);
end Adder1Bit;
```

architecture arch1 of Adder1Bit is

begin

-- Your VHDL code defining the model goes here end arch1;

9. Design Entity

- This is where you define your design entity
- A design entity can be a chip, a board, or a single transistor
   We'll mostly concentrate on chips/ boards
- This part here defines the interface (I/O) of your component
- You do **NOT** need to modify this

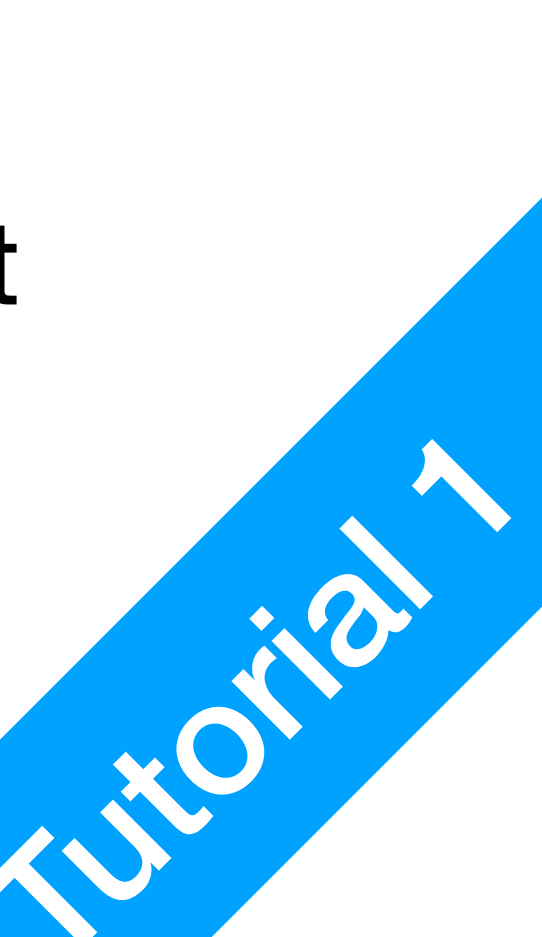

# **1 bit Binary Adder**

```
library IEEE;
use IEEE.std_logic_1164.all;
entity Adder1Bit is
port(
```

```
Z : in std_logic;
X : in std_logic;
Y : in std_logic;
S : out std_logic;
C : out std_logic;
```

```
end Adder1Bit;
```

```
architecture arch1 of Adder1Bit is
begin
   -- Your VHDL code defining the model goes here
end arch1;
```

- Concurrent Statement
   Concurrent means parallel, there's no execution order, everything happens all at once
- This is where you will start coding
- arch1 here is a label for this specific design of Adder1Bit. There might be multiple architectures that share the same IO. Important? Not to us as of right now

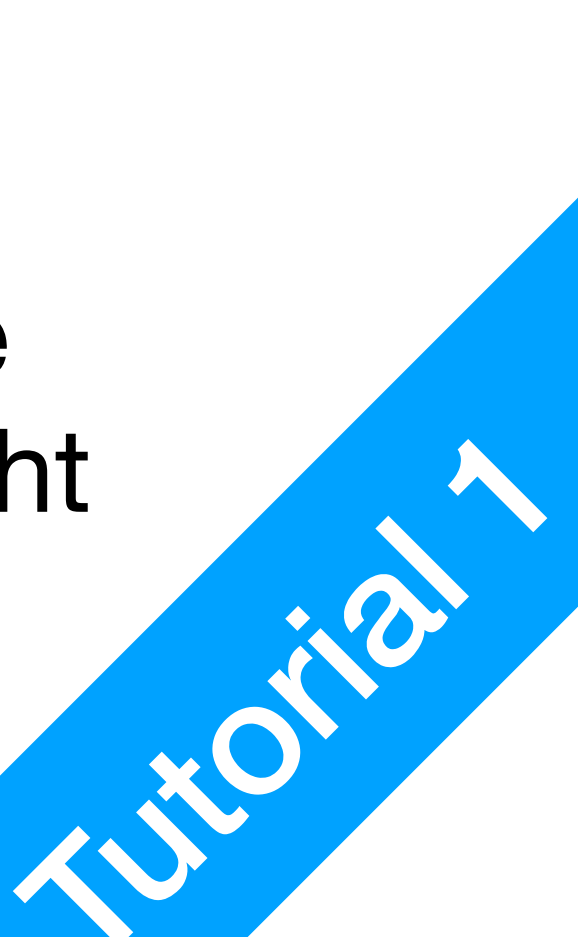

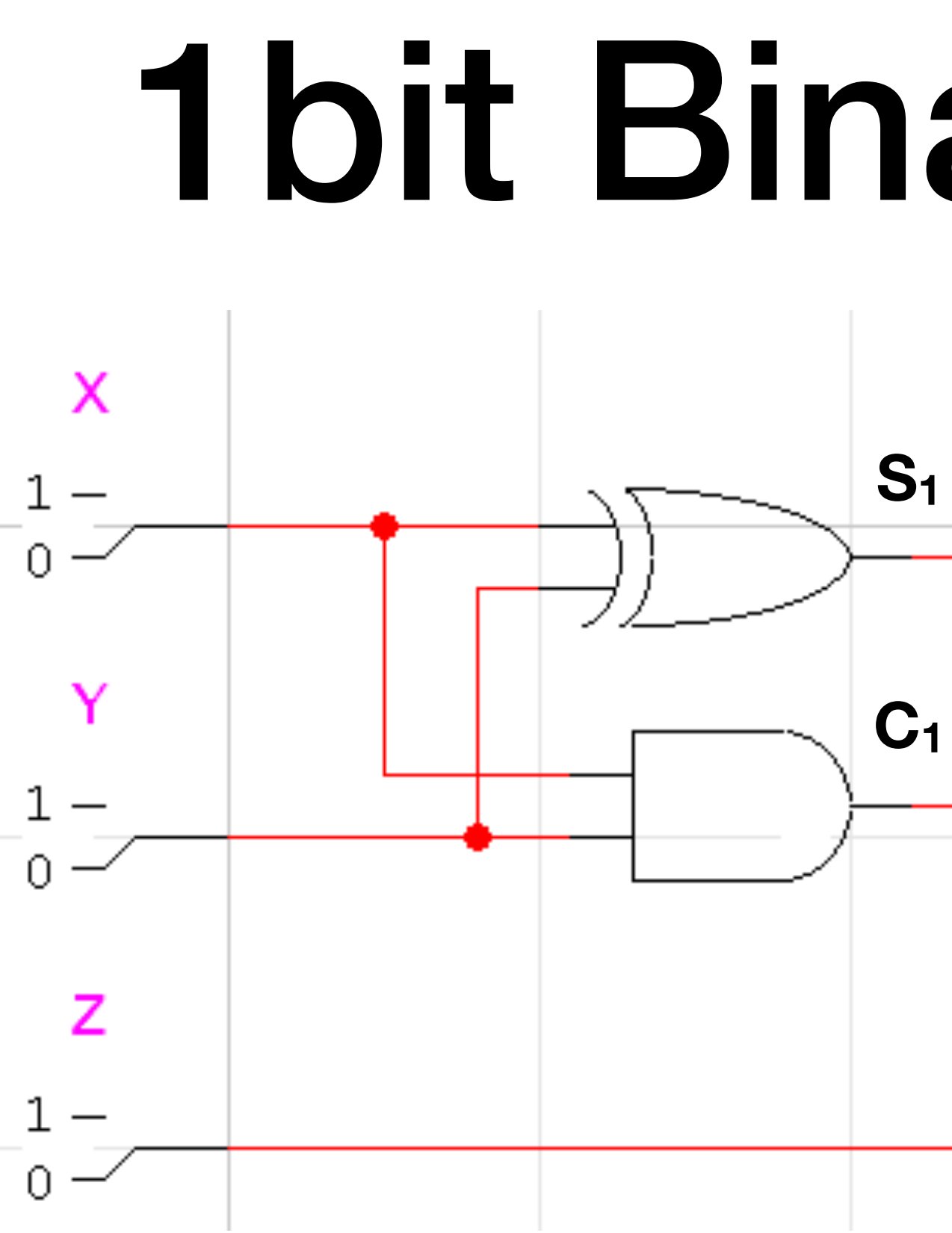

• This is a 1bit binary full adder  $S_1 = X \oplus Y; S = S_1 \oplus Z; C_1 = XY; C_2 = S_1Z; C = C_1 \oplus C_2$ 

**P1** VHDL

**10.** Concurrent Statements 2

# **1 bit Binary Adder** s **C**<sub>2</sub>

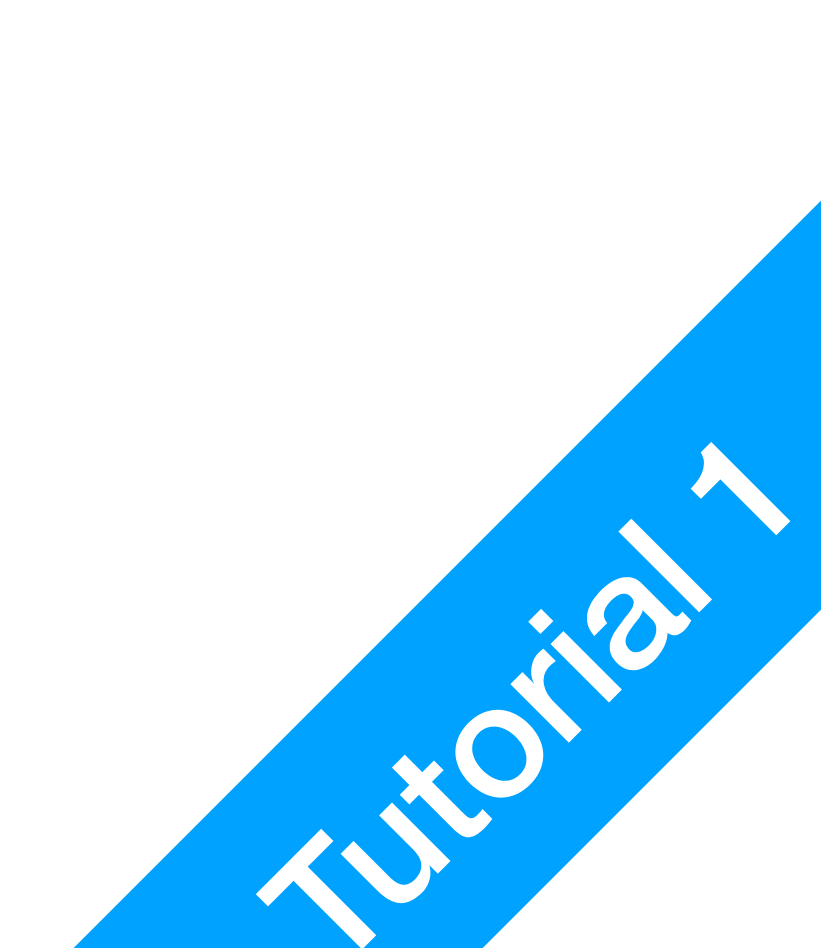

# The problem of the problem of the p

signal s1, c1, c2: std\_logic;

begin

end arch1;

- Temporary labels
   Declared before begin, variables
   that are neither Input nor Output
  - Use signal, datatype std\_logic;
     This is for a single bit
- Expressions
  - Same syntax as we discussed in Register Microoperations, but in this case all labels are single bits

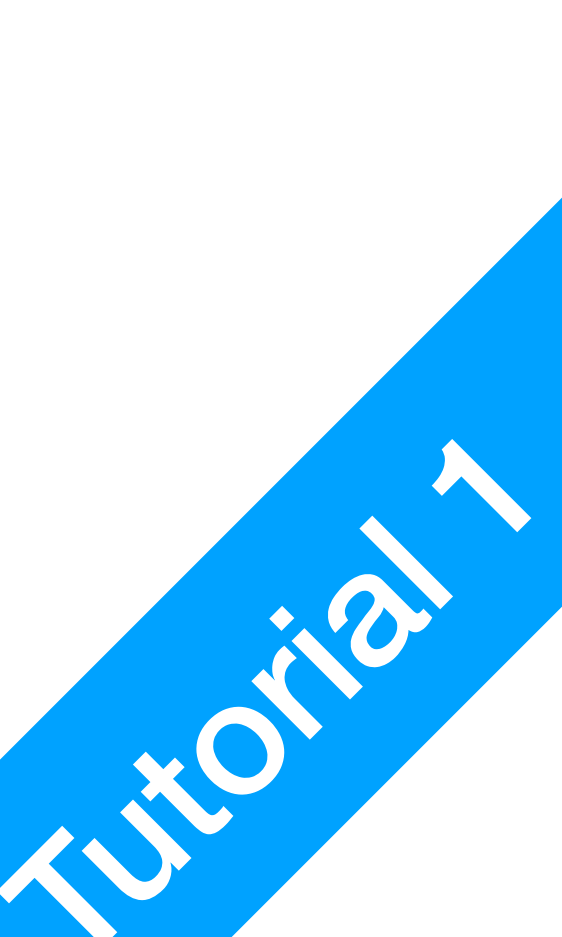

# The problem of the problem of the p

signal s1, c1, c2: std\_logic;

begin

end arch1;

- Temporary labels
   Declared before begin, variables
   that are neither Input nor Output
  - Use signal, datatype std\_logic;
     This is for a single bit
- Expressions
  - Same syntax as we discussed in Register Microoperations, but in this case all labels are single bits

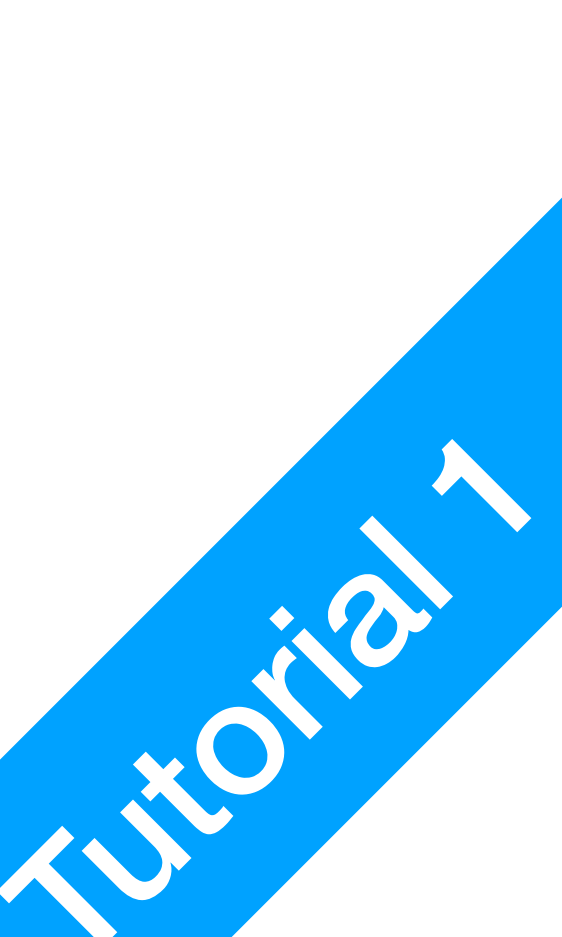

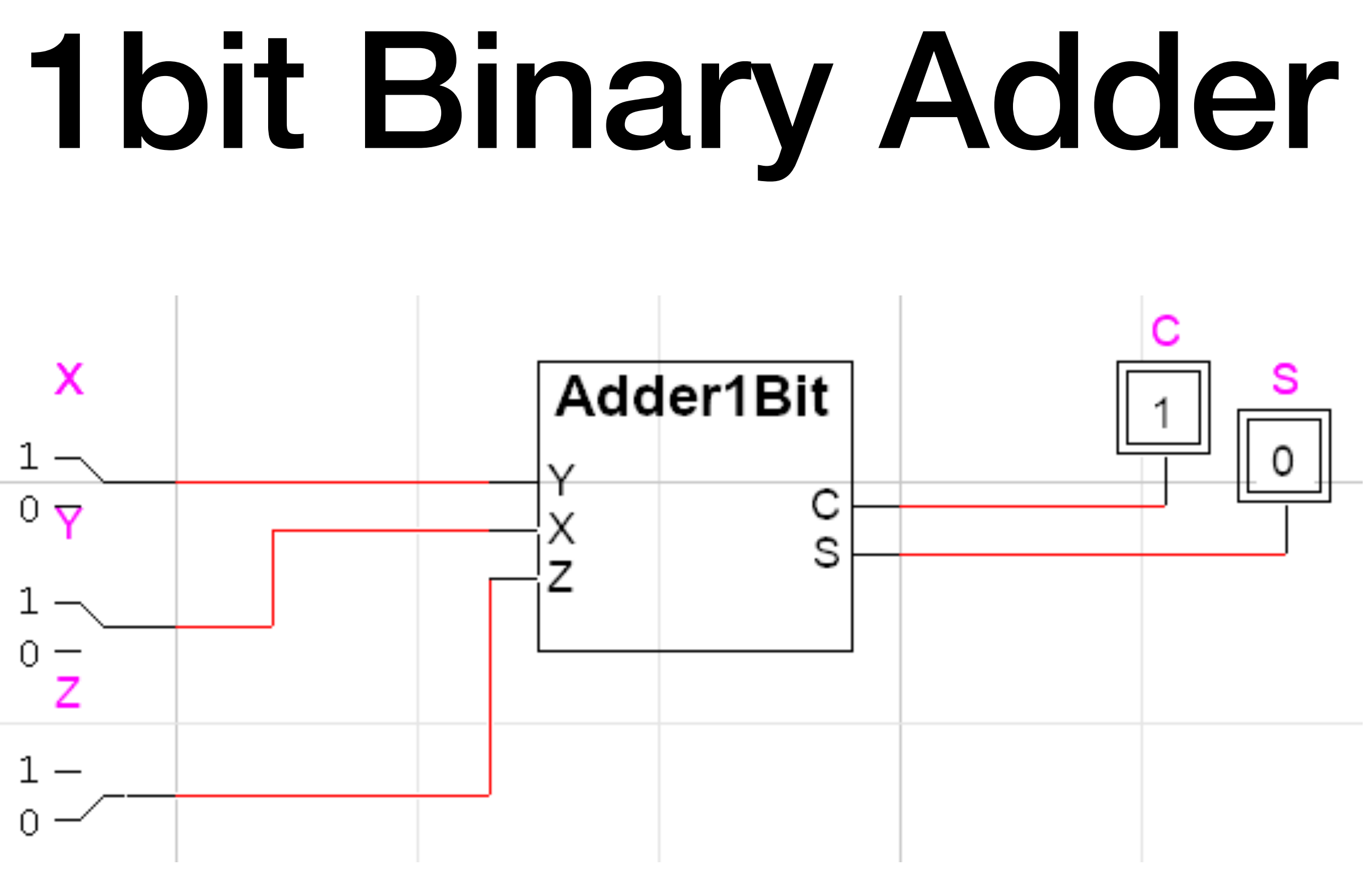

• Simulation: use the implemented component as just any other component

11. Simulation

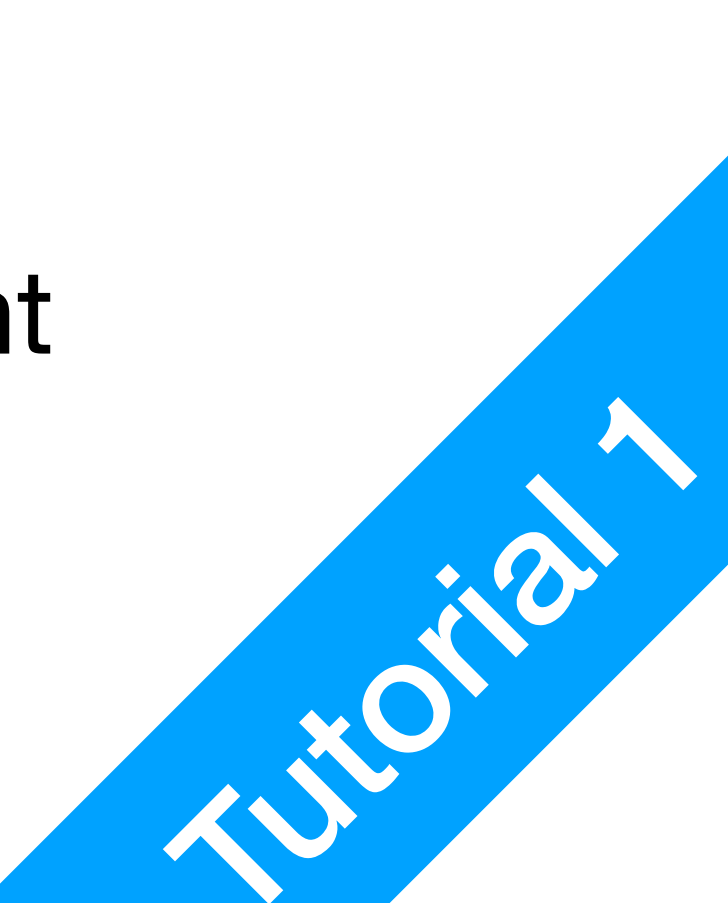

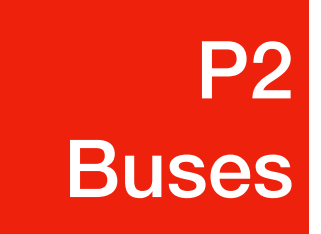

## VHDL in LogicWorks Buses

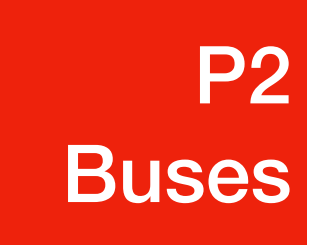

Select the desired model type

ou uctural Sircuit

Enter a name for the new

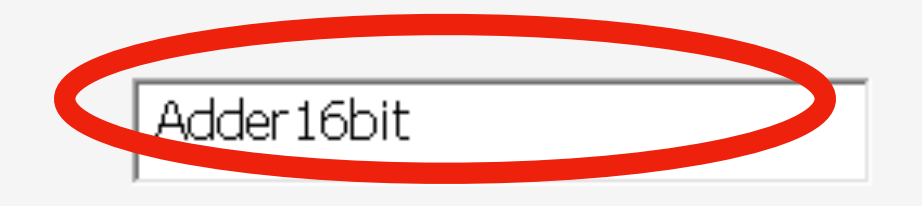

1. Select VHDL; Type in name Adder16Bit, the name cannot contain whitespace; Select Next

#### Model Info

| <br>- |  |
|-------|--|
| <br>  |  |
|       |  |
|       |  |
|       |  |
|       |  |
|       |  |
|       |  |

Create a VHDL language file which can be used to describe the function of this device.

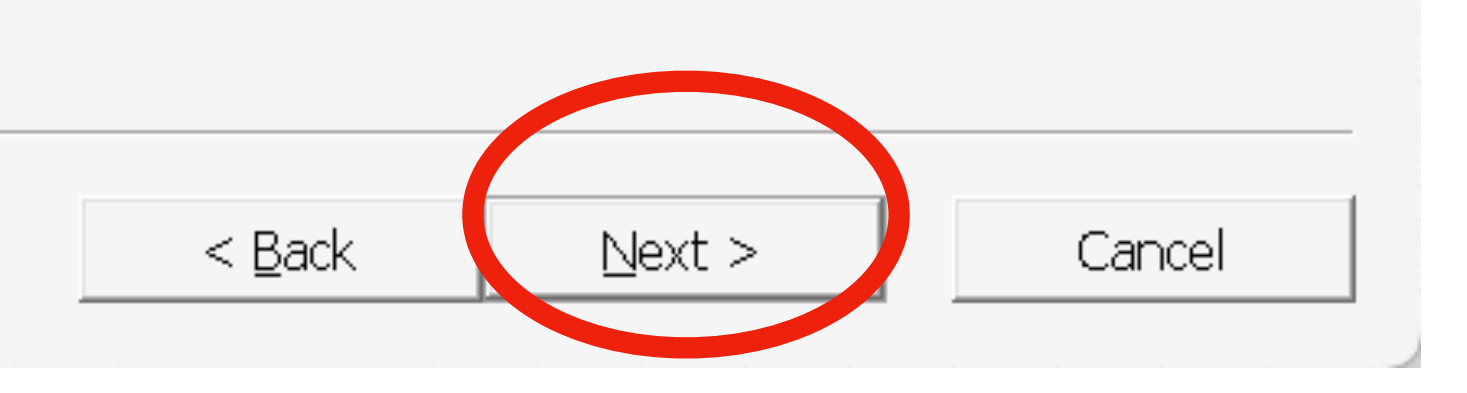

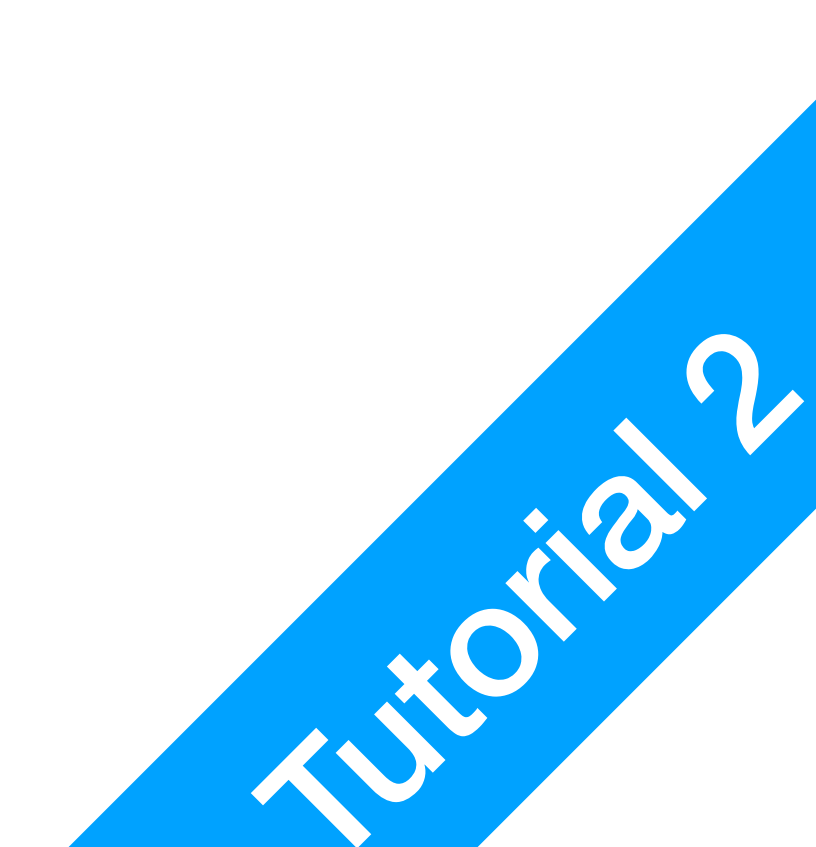

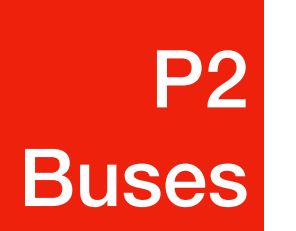

000

## **16bit Binary Adder**

Model Port Interface

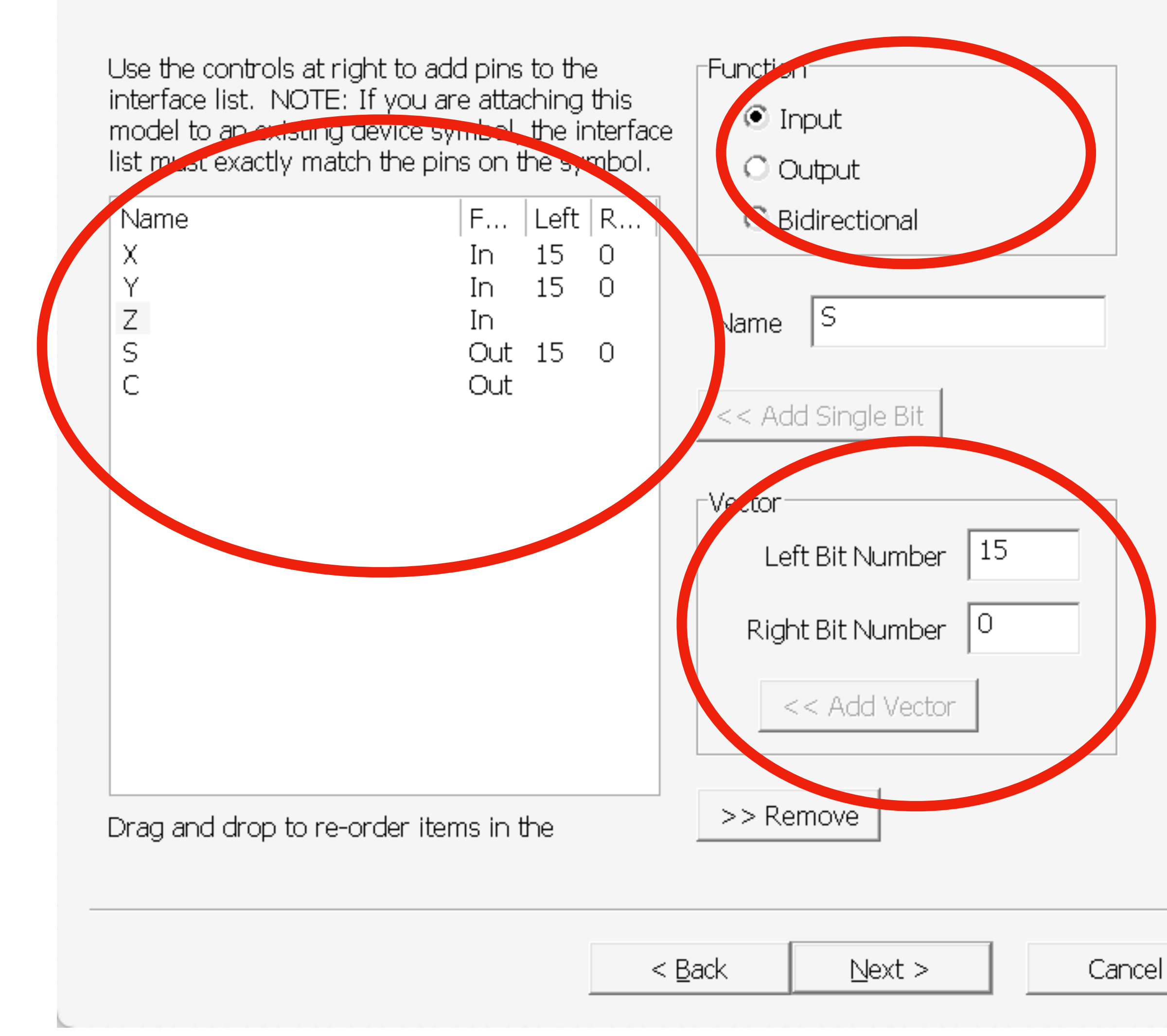

2. Use Function, Name, and << Add Vector in addition to single bits to include XYZSC in the list of pins/buses; Select Next

| Name | Func | Left | Right |
|------|------|------|-------|
| X    | In   | 15   | 0     |
| Y    | In   | 15   | 0     |
| Z    | In   |      |       |
| S    | Out  | 15   | 0     |
| С    | Out  |      |       |
|      |      |      |       |

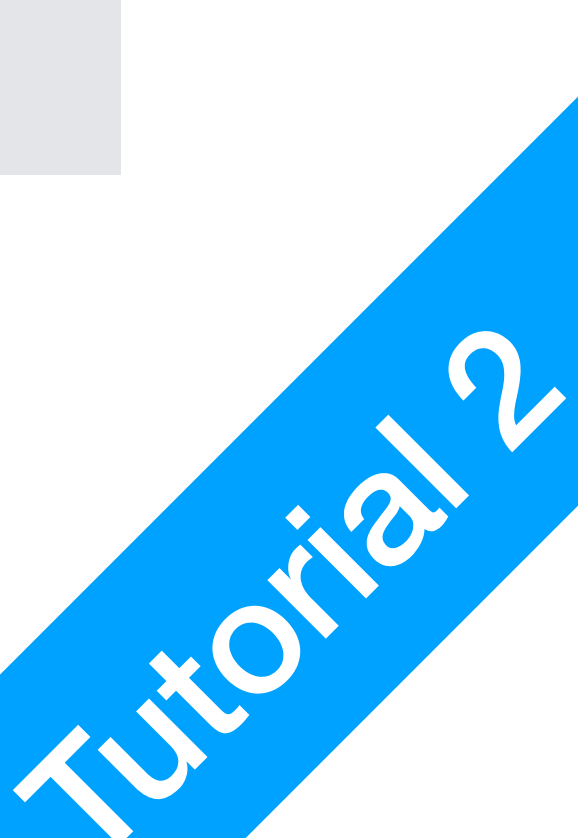

## **16bit Binary Adder**

```
library IEEE;
use IEEE.std logic 1164.all;
entity Adder16bit is
port(
            : in std logic;
       Ъ
            : in std logic vector(15 downto 0);
       Y
            : in std logic vector(15 downto 0);
       Х
           : out std logic;
       С
            : out std_logic_vector(15 downto 0)
       S
  );
end Adder16bit;
architecture arch1 of Adder16bit is
```

begin

-- Your VHDL code defining the model goes here end arch1;

- Notice the difference
  - std\_logic is for single bits
  - std\_logic\_vector is for
     buses
- How can we design the adder?
  - Use Addition from register microoperations!

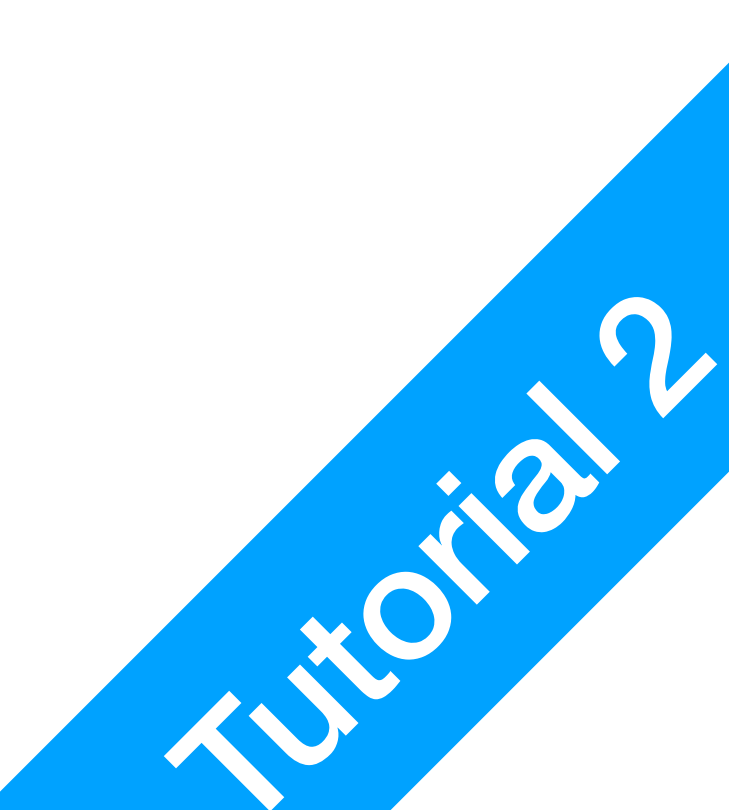

...

## **16bit Binary Adder**

library IEEE; use IEEE.std\_logic\_1164.all; use IEEE.std\_logic\_arith.all;

architecture arch1 of Adder16bit is

begin

S <= X + Y + Z;

end arch1;

4. Add std\_logic\_arith.all from IEEE library; Use addition in your code

- Add a Package from Library
- How can we design the adder?
  - Use Addition from register
     microoperations!

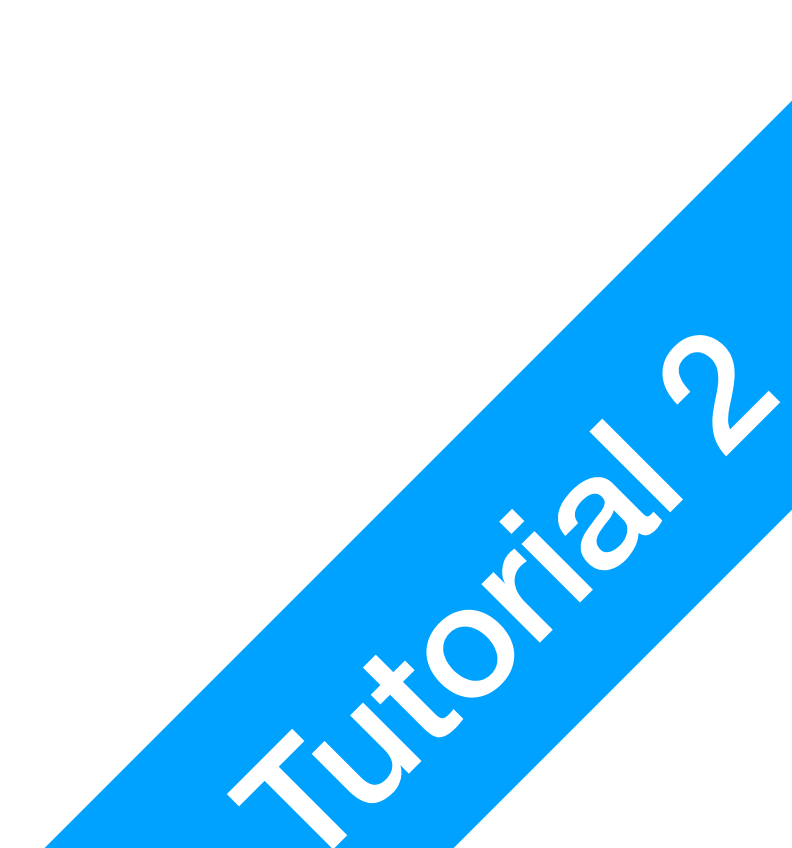

 For all VHDL vectors, the corresponding buses must have matching names

**P1** 

VHDL

- E.g. X bus in Adder16bit should have bus X\_0..15. Don't forget the underscore.
- There is a bug with the IO panel, I am investigating it
- Notice that C output doesn't work now. Solution?
- 5. Simulation

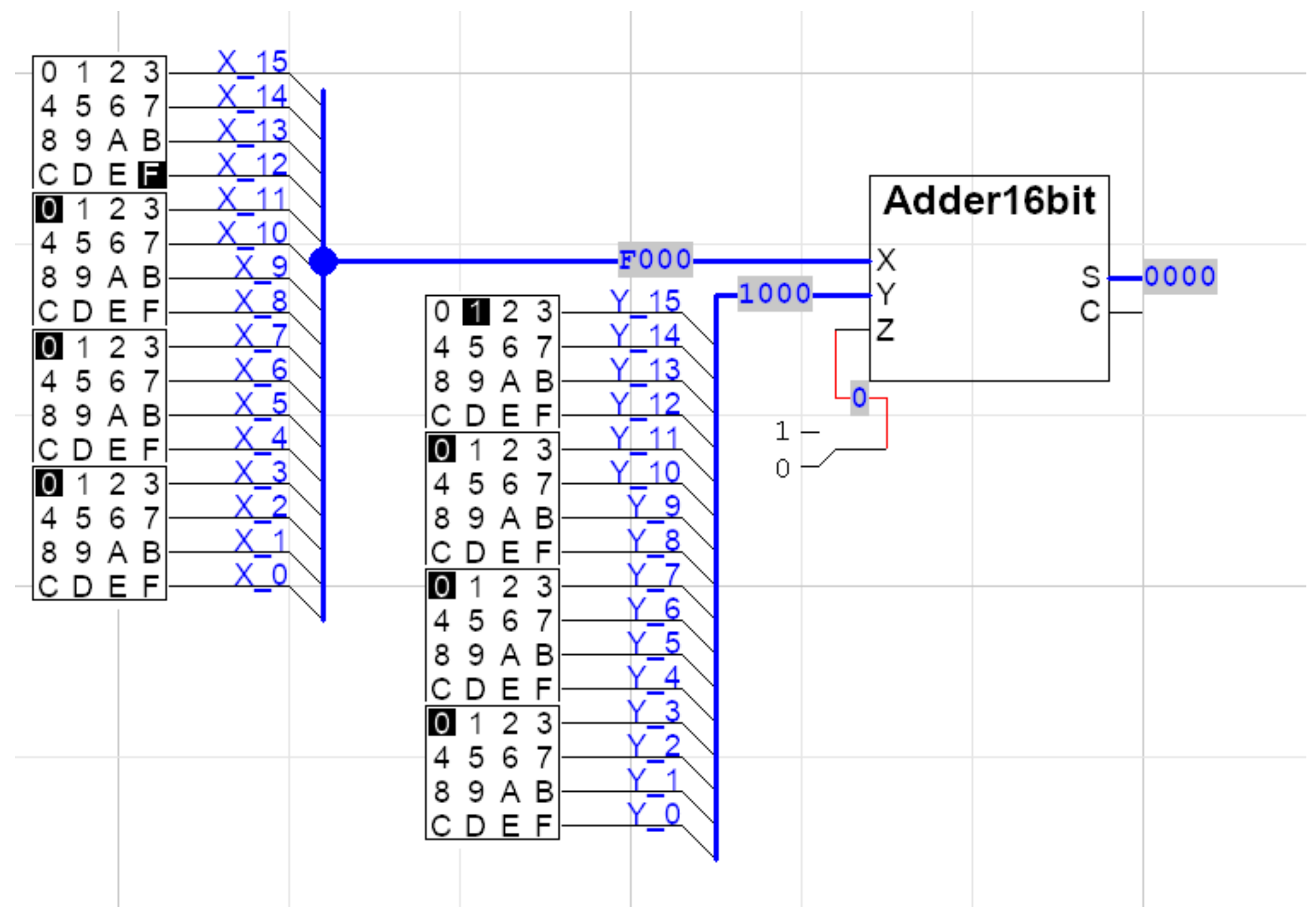

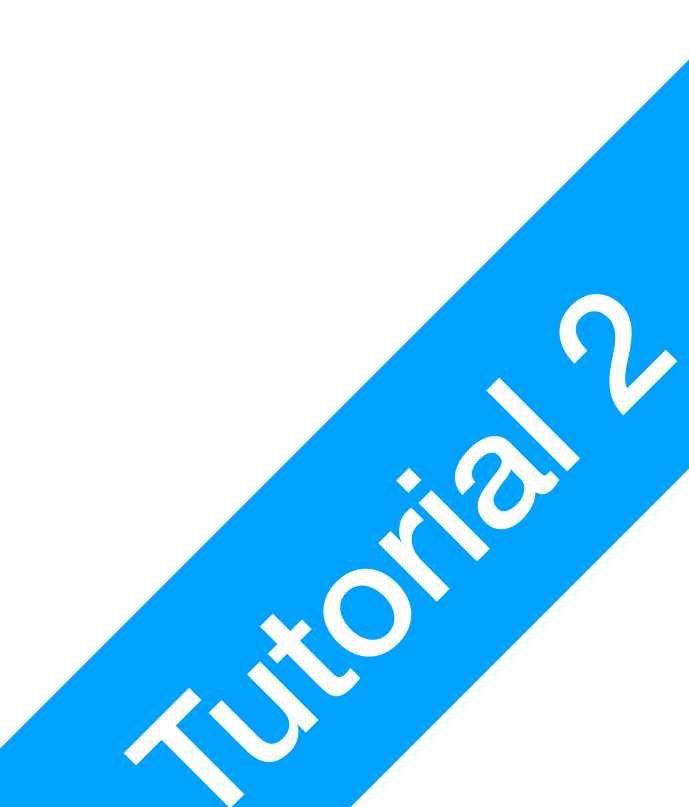

 For all VHDL vectors, the corresponding buses must have matching names

**P1** 

VHDL

- E.g. X bus in Adder16bit should have bus X\_0..15. Don't forget the underscore.
- There is a bug with the IO panel, I am investigating it
- Notice that C output doesn't work now.
   Solution? (Hint: use concatenation & vector)
- 5. Simulation

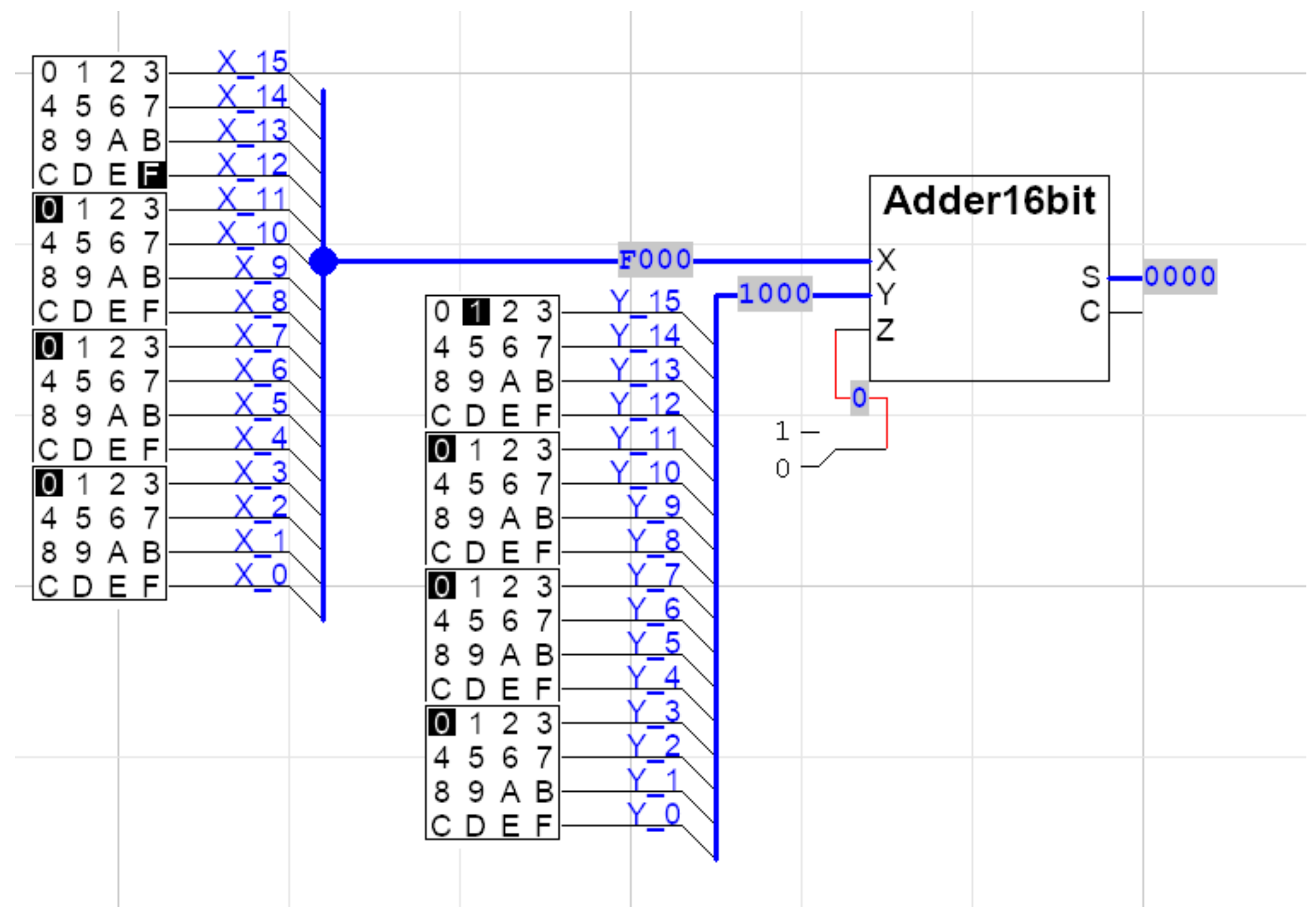

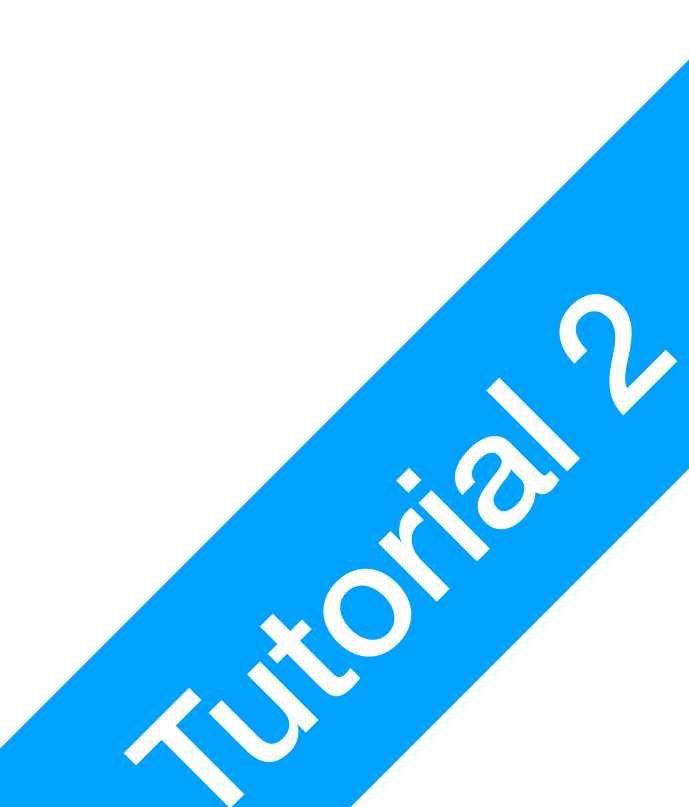

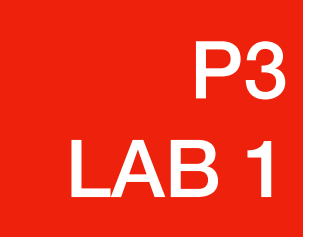

## LAB 1 Part 2 A VHDL Exercise

P3 LAB 1

## LAB 1 Part 2 A VHDL Exercise

- Task 1: Implement Adder16bit.dv save it in CSCI250.clf
  - Find a way to make C output the correct value
  - You must show Adder16bit working in circuit1.cct

| WV | , |
|----|---|
|----|---|

| Name | Func | Left | Right |
|------|------|------|-------|
| X    | In   | 15   | 0     |
| Y    | In   | 15   | 0     |
| Z    | In   |      |       |
| S    | Out  | 15   | 0     |
| С    | Out  |      |       |

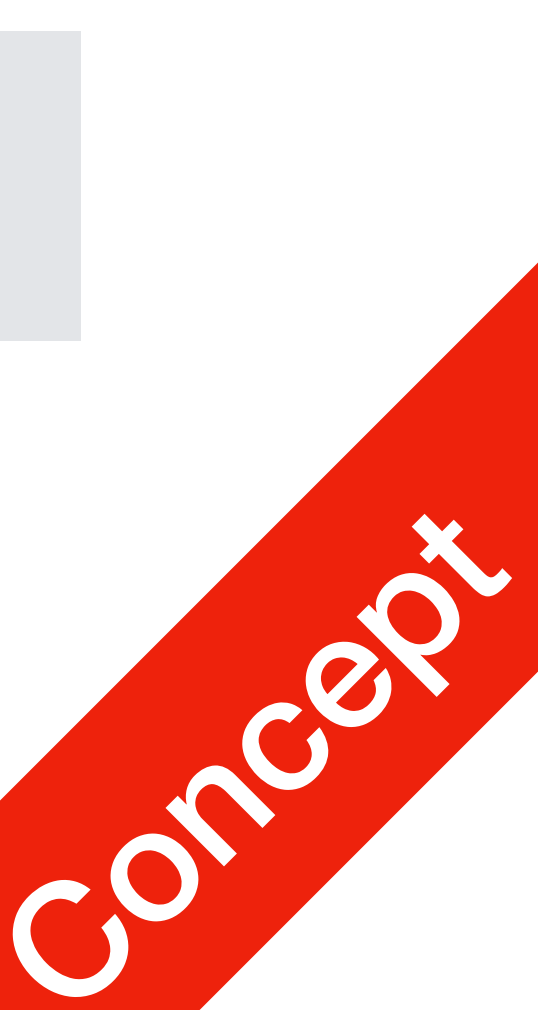

P3 LAB 1

## LAB 1 Part 2 A VHDL Exercise

- Task 2: Implement AddSub16bit.dwv, save it in CSCI250.clf
  - This is an adder subtractor. AS is short for notAdd/Sub
  - You must show AddSub16bit working in circuit2.cct

| Name | Func | Left | Right |
|------|------|------|-------|
| X    | In   | 15   | 0     |
| Y    | In   | 15   | 0     |
| AS   | In   |      |       |
| 0    | Out  | 15   | 0     |
| С    | Out  |      |       |

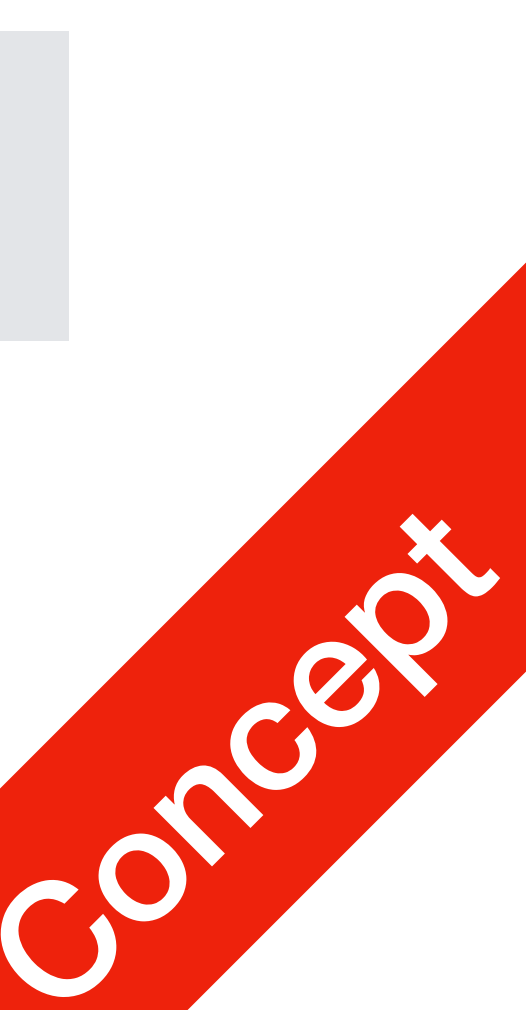